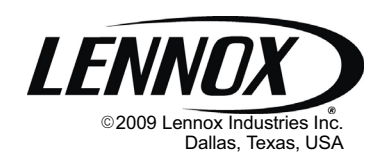

| HOME SCHEDULE OPTIONS |  |
|-----------------------|--|
|                       |  |

# **Shipping and Packing List**

- 1 ComfortSense® Model L7742U touch screen, 7-day programmable thermostat
- 2 Mounting screws (M3.5x25mm self-tapping screws)
- 2 Wall Anchors

1 each - Installation Quick-Start Guide, Programming & Application Guide, Homeowner's Manual, Warranty card, Warranty Audit tag

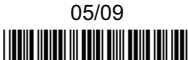

# PROGRAMMING AND APPLICATION GUIDE

# ComfortSense<sup>®</sup> 7000 Series

Model L7742U Touch Screen Programmable Thermostat

CONTROLS 506228-01 05/09 Supersedes 04/09

| Π | Technical    |
|---|--------------|
|   | Publications |
|   | Litho U.S.A. |

# IMPORTANT

Read this manual before programming the thermostat.

Use this thermostat only as described in this manual.

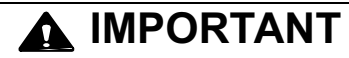

In all applications, the ComfortSense<sup>®</sup> Model L7742U thermostat can only be used with all residential units and approved commercial split-system matches, and those which meet the following installation criteria:

- installation uses 18 GAUGE thermostat wire or larger,
- thermostat wire run length DOES NOT EXCEED 300' (91m),
- load from any thermostat connection is 1 AMP or LESS.

If used with Harmony II<sup>®</sup> Zone Control System, consult Application Note H-04-5.

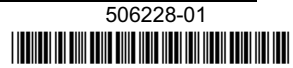

### **Table of Contents**

| ComfortSense® Model L7742U Thermostat                               | 3  |
|---------------------------------------------------------------------|----|
| Features                                                            | 3  |
| Touch Screen Display                                                | 4  |
| Home Screen—Current Conditions & Temp. Settings                     | 5  |
| Controlling the Heat/Cool Modes of Operation                        | 6  |
| Controlling the Fan Operation                                       | 7  |
| Controlling the Schedule                                            | 7  |
| Schedule Tab—Programming                                            | 8  |
| Options Tab—Reminders & User Settings                               | 10 |
| Options Tab—Installer Settings                                      | 13 |
| Resetting Program to Factory Conditions                             | 16 |
| EPA ENERGY STAR <sup>®</sup> Recommended Setpoints                  | 17 |
| Humidification                                                      | 19 |
| Dehumidification                                                    | 21 |
| Humiditrol <sup>®</sup> Enhanced Dehumidification Accessory (EDA) . | 22 |
| Stage Delay and Differential Settings                               | 24 |
| Temporary Temperature Change (Pausing the Schedule)                 | 31 |
| Optional Remote Outdoor Sensor                                      | 32 |
| Service Reminders                                                   | 33 |
| Unit Part and Serial Numbers                                        | 33 |
| Memory Protection                                                   | 33 |
| Appendix A. Flow Diagrams & Wiring Diagrams                         | 34 |
| Appendix B. Diagnostic Info. & Available System Settings .          | 39 |

NOTE - This thermostat is equipped with automatic compressor protection to prevent potential damage due to short cycling or extended power outages. The short cycle protection provides a 5-minute delay between heating or cooling cycles to prevent the compressor from being damaged.

# 

This is a 24VAC low-voltage thermostat. Do not install on voltages higher than 30VAC.

Do not short (jumper) across terminals on the gas valve or at the system control to test installation. This will damage the thermostat and void the warranty.

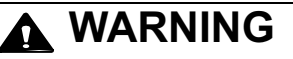

Always turn off power at the main power source by switching the circuit breaker to the OFF position before installing or removing this thermostat.

All wiring must conform to local and national building and electrical codes and ordinances.

Do not switch system to cool if the outdoor temperature is below  $45^{\circ}F$  (7°C). This can damage the cooling system.

These instructions are intended as a general guide and do not supersede local codes in any way. Consult authorities having jurisdiction before installation.

Check thermostat for shipping damage. If you find any damage, immediately contact the last carrier.

### ComfortSense® Model L7742U Thermostat (Catalog No. Y2081)

### Description

The ComfortSense<sup>®</sup> Model L7742U thermostat is an electronic 7-day universal multi-stage programmable touch screen thermostat. It also offers enhanced capabilities which include:

- humidification measurement and control,
- dew point adjustment control,
- dehumidification measurement and control,
- Humiditrol<sup>®</sup> Enhanced Dehumidification Accessory (EDA) capability,
- equipment maintenance reminders,
- worry-free memory storage feature,
- menu-driven display.

This thermostat supports heat pump units or non-heat pump units, with up to 4 stages of heating (dual fuel units) and 2 stages of cooling.

### Dimensions

Screen dimensions: 3-7/16" (87 mm) width x 2-9/16" (65 mm) height

Case dimensions: 5-7/8" (149 mm) width x 4-9/16" (116 mm) height x 1-1/4" (31mm) depth

### Features

### **Compressor Short Cycle Protection**

A 5-minute compressor short cycle protection timer begins when a compressor output is de-energized. Also, if a power loss occurs, the system will go into compressor protection mode and display WAIT in the display if there is a cooling or compressor heating call.

#### **Outdoor Temperature Sensor**

An outdoor temperature sensor (**X2658**) is required for dual fuel applications, balance points, dew point humidity control, and with Humiditrol $^{\odot}$  EDA.

In addition to measuring and displaying outdoor temperature, the outdoor sensor provides dew point adjustment and control for all models. If used with this thermostat, the sensor enables optimal heating equipment operation via programmable balance points.

# NOTE - The outdoor sensor uses standard thermostat wiring; it may be wired using two wires of a multi-wire cable.

When the outdoor sensor is connected, the temperature can be displayed in the information display area (see figure 2).

NOTE - For proper operation of Humiditrol<sup>®</sup> EDA applications, the outdoor sensor (X2658) MUST be installed.

#### "L" Input

"L" input from the equipment is used to notify the user of an outdoor equipment fault by displaying "HVAC ERROR DETECTED" when one of the following conditions exist:

- "L" terminal is activated with 24VAC and Y1 has been activated for 5 minutes (units without LSOM, but which use Service Light Monitor Kit), OR,
- LSOM error signal is detected on "L" input and Y1 has been activated for 5 minutes.

NOTE - The L input is used for diagnostic information purposes only, it is not intended to provide equipment protection.

### **Touch Screen Display**

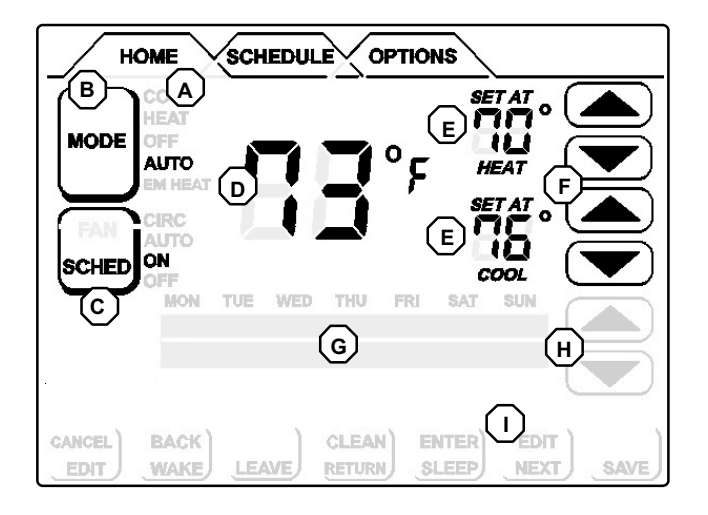

# Figure 1. Touch screen display

Press the screen anywhere - the first press turns on the backlight.

- A Selection Tabs Press to select: HOME (normal display), SCHEDULE (for programming), OPTIONS (to set fan operation, alerts, service reminders, and other user and installer settings).
- **B MODE** press to cycle through HEAT, COOL, AUTO (autochangeover), OFF, EM HEAT (emergency heat).

- C SCHED (schedule) press to change between ON and OFF.
- **D** Displays room temperature.
- E Displays the current operation SET AT point(s). If MODE is set to AUTO (autochangeover), both HEAT and COOL setpoints are displayed.
- F Up/down arrows used for adjusting temperature up or down; if in AUTO (autochangeover) mode, two sets of up/down arrows appear.
- **G** Information display area, displays different information depending on the tab selected:
  - HOME tab: displays outdoor temperature (if outdoor sensor X2658 is installed), indoor relative humidity (RH), which mode is calling, hold settings information, service reminders.
  - SCHEDULE tab: displays the event being programmed;
  - OPTIONS tab: displays a scrolling list of installer- and user-adjustable parameters, including filter and service reminder periods, etc.
- H Schedule time adjustment, User/Installer Settings up/down arrows:
  - HOME screen: not visible except when executing a HOLD SETTING)
  - SCHEDULE and OPTION screens: used to adjust schedule and option settings.
- I Dynamic keys not visible in HOME screen unless executing a HOLD SETTING. For SCHEDULE and OPTIONS settings, these keys appear and change depending on the selection. See the schedule and options sections for details.

#### Home Screen—Current Conditions & Temperature Settings

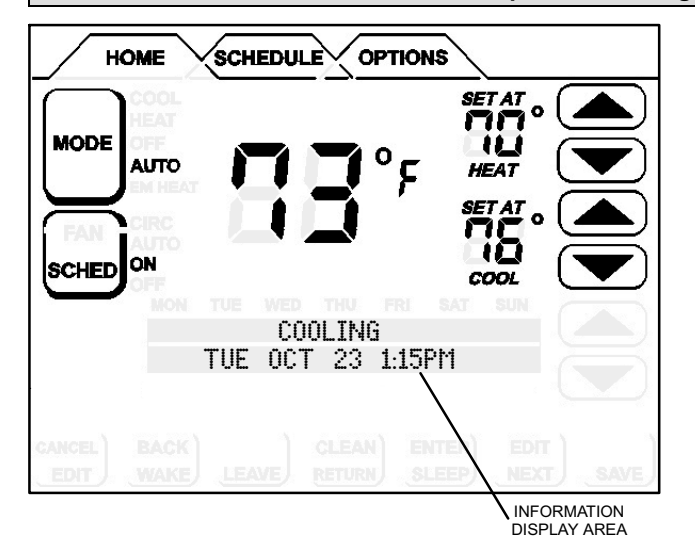

Figure 2. Home Screen

The HOME screen (figure 2) displays indoor temperature and outdoor temperature if the outdoor sensor is installed. Other system operational information, such as indoor relative humidity (if turned on in user settings), dehumidifying, cooling or heating, will alternately be displayed in the information display.

Equipment operation information appears in the boxes along the left side of the home screen to indicate cooling or heating equipment operation setting, and whether scheduled programming is ON or OFF. From these boxes, users can change the unit's mode to HEAT, COOL, AUTO (autochangeover- default), EM HEAT (emergency heat for heat pump applications including dual fuel and HP with Electric Heat), or OFF.

The user can also decide whether to operate the unit per the programmable schedule, or in a non-programmable mode using the SCHED box.

### **Controlling Heat/Cool Modes of Operation**

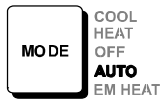

On initial power up or after an a power loss over 2 hours, the thermostat powers up at the HOME screen in the AUTO position. If it powers up after a power loss of less than 2 hours, it assumes the last mode set. Pressing MODE repeatedly scrolls through all the modes—AUTO, EM HEAT, COOL, HEAT, then back to OFF.

HEAT, COOL and OFF modes are as each name implies. AUTO (autochangeover) allows the thermostat to switch between Heating and Cooling, whichever mode is dictated by the indoor temperature.

EM HEAT (emergency heat) bypasses the first stage of heating (any stage[s] of heat pump heating) and goes directly to the heat stage used for maximum heating to more quickly warm a very cold house.

When the indoor temperature decreases or increases, the HEATING or COOLING cycle will turn on based on the displayed mode. When the HVAC system is on, the INFORMATION DISPLAY AREA (shown in figure 3) will display one or several operational messages (listed in the table below). If the outdoor sensor is connected and is turned on in user settings, outdoor temperature will be included in the displays. The table below summarizes the information messages.

When the faults, errors, and service information displays appear, dynamic keys will appear under the second line entries, REMIND, CLEAR, SERVICE, or RESET. Press the box to perform the action.

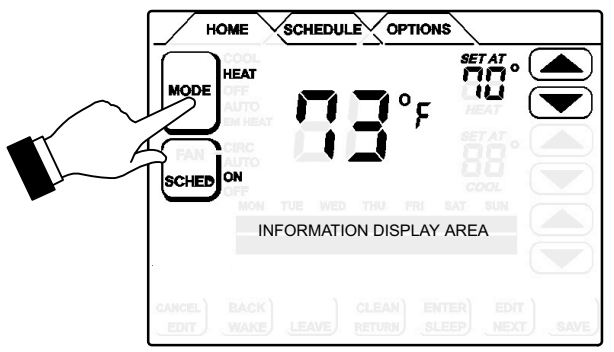

### Figure 3. Home Screen

| Faults, Errors, and Service Information                    |                       | Operating Information                                                      |
|------------------------------------------------------------|-----------------------|----------------------------------------------------------------------------|
| TEMP SENSOR ERROR, MEMORY ERROR                            | Top line: fault/error | SET_DATE/TIME [First time start up msg]                                    |
| CALL FOR SERVICE                                           | Bot. line: action     | Default DATE/TIME (MON JAN 1 12:00 PM)                                     |
| N0 OUTDOOR SENSOR                                          | Top line: fault/error | HEATING, COOLING, HUMIDIFYING, DEHUMIDIFYING, Top line: operation msgs     |
| CALL DEALER INFO                                           | Bot. line: action     | SYSTEM OFF, OUTDOOR TEMP xxF, INDOOR RH xxX,                               |
|                                                            |                       | MON SEP 24 3:00 PM Bottom line: date & time                                |
| REPLACE: MEDIA FILTER; UV LAMP; HUM PAD; METAL INSERT      | Top line: serv. req'd | SCHEDULE ON, SCHEDULE OFF, WAIT, FAN ON, FAN CIRC Top line: operation msgs |
| REMIND RESET                                               | Bot. line: action     | M0N SEP 24 3:00 PM Bottom line: date & time                                |
| ROUTINE SY'S CHECK-UP                                      | Top line: serv. req'd | HOLD SETTING UNTIL PRESS SCHED TO [Alternating msgs during                 |
| REMIND RESET                                               | Bot. line: action     | MON SEP 24 3:00 PM RESUME PROGRAM a held schedule]                         |
| NO OUTDOOR SENSOR, HUM SENSOR ERROR, HVAC ERROR DETECTED   | Top line: fault/error |                                                                            |
| REMIND SERVICE                                             | Bot. line: action     |                                                                            |
| DEALER INFORMATION (Edited to show dealer contact informa- | Contact               |                                                                            |
| tion [2 lines])                                            | Installing Dealer     |                                                                            |

### Information Display Area table

### **Controlling the Fan Operation**

### Fan Modes

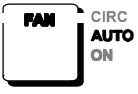

If backlight is not on continuous, press the screen anywhere to turn on the backlight. Press the OPTIONS tab to access the FAN mode control. Press FAN button; repeated presses scroll through all the modes, AUTO, ON, and CIRC (circulate).

- AUTO—the fan is following schedule.
- ON—the fan is NOT following the schedule and runs continuously until it is changed from the OPTIONS screen.
- CIRC—the fan is following schedule and cycles during periods of equipment inactivity. Cycle time is dependent on user settings FAN CIRCULATE (Page 11).

If FAN mode displays AUTO and ON or CIRC was selected during scheduling for the current period, the thermostat will indicate the current fan mode in the information display (FAN ON or FAN CIRC).

In the CIRC mode, the user can cycle the fan for a programmed

percentage of active time per hour, during periods of equipment inactivity (i.e., heating or cooling equipment not running). The fan is ON for 5 minutes at a time. The user may change the percentage of ON time that the fan is on (see FAN CIRCULATE [Page 11]):

### Fan Program

The user can program the fan to be ON, AUTO, or CIRC during a program event period. While scheduling the event, if the fan is set to ON, it will remain on during the entire event. If it is set to CIRC, it will circulate during equipment inactivity per user programmable cycles (see FAN CIRCULATE, Page 11). If set to AUTO, the fan will come on with the equipment to serve the heating/cooling demand and go off accordingly.

NOTE - When the OPTIONS screen FAN mode is changed to ON or CIRC, whatever was scheduled is ignored - the fan will either be ON or it will CIRCULATE per the user-programmed intervals (USER SETTINGS - FAN CIRCULATE (Page 11). When FAN - AUTO is selected in the OPTIONS screen, the schedule is followed.

### Controlling the Schedule

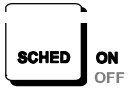

If backlight is not on continuous, press the screen anywhere to turn on the backlight.

From the HOME screen press SCHED; repeated presses toggle the schedule ON and OFF. If ON, the system follows the program developed by the user (Page 8).

If OFF, the system operates as a non-programmable thermostat—the user must make changes when desired. The autochangeover feature continues to operate based on the manual user inputs.

The fan mode is displayed on the SCHEDULE screen when programming the thermostat and can be changed only during schedule editing (after EDIT is pressed). Fan settings in OPTIONS screen will OVER-RIDE the scheduled fan operation.

### Schedule tab—Programming

If backlight is not on continuous, press the screen anywhere to turn on the backlight. Press the SCHEDULE tab along the top of the screen. The display changes to programming mode (figure 4) and shows the current settings.

**EVENTS DAILY 2 OR 4**—The thermostat may be programmed for two or four (default) events per day. The names for the events are: WAKE, LEAVE, RETURN, and SLEEP. The selected time for an event to occur is based on when you want the event to **begin**. Four events (default) are common for working households. To change to two events per day, see page 11. When set for two events per day, the display would appear as: "WAKE (or SLEEP) PERIOD BEGINS".

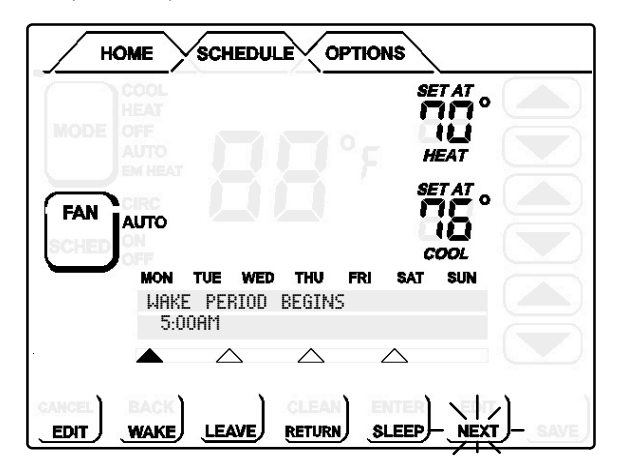

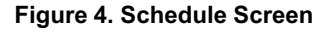

Programming may be performed in groups of days or individual days, as follows:

- A MON TO SUN allows every day to be set the same.
- **B** MON TO FRI (weekday programming) and SAT TO SUN (weekend programming).
- **C** MONDAY through SUNDAY allows individual days of the week to be programmed separately.

NOTE - After using one of the groups of days described above, the program allows you to subsequently change individual days to suit your needs.

To get to the different groupings of days, press EDIT, then press NEXT repeatedly to scroll to the desired grouping.

# **Programming Complexity**

The programming process for groups of days or individual days is the same, except in the amount of times required to go through the process.

**Full Week**—The least complex program is the full week "MON TO SUN" program, wherein the events for every day of the week are the same. This requires one time through the event programming process.

**Work Week**—Next in complexity to the full week program is the work week program wherein the events are set for a typical work week (MON TO FRI) and different events are set for the weekend (SAT TO SUN). This requires two times through the events.

**Day by Day**—Most complex because this requires going through the programming process 7 times.

### Schedule tab—Programming (continued)

### **Days & Events Programming process**

|   | Action                                                                                 | Display shows                                                                   |
|---|----------------------------------------------------------------------------------------|---------------------------------------------------------------------------------|
| 1 | Press SCHEDULE tab                                                                     | SCHEDULE screen                                                                 |
| 2 | Press EDIT                                                                             | UP/DOWN arrows on right-hand<br>side of screen; EDIT changes to<br>CANCEL       |
| 3 | Press NEXT to highlight the de-<br>sired grouping of days                              | Days change to match selected group, e.g. MON TUE WED THU FRI                   |
| 4 | Press an event: WAKE (default),<br>LEAVE, RETURN, & SLEEP to<br>select for programming | Filled triangle above event<br>indicates which event is selected<br>for change  |
| 5 | Press UP/DOWN arrows to<br>select desired temperature                                  | After change is made, SAVE<br>appears in the bottom right-hand<br>of the screen |
| 6 | Press FAN repeatedly to select desired fan mode                                        | Fan indicator displays selection (ON, AUTO, or CIRC)                            |
| 7 | Press UP/DOWN arrows to<br>adjust start time for<br>selected event                     | Information area displays start time                                            |

8 Repeat steps 4 - 7 for all remaining events.

(If you selected other than MON TUE WED THU FRI SAT SUN), continue; otherwise, skip to step 11.

- 9 Press NEXT for the next group or the next day Days change to match selected group, e.g. SAT SUN
- 10 Repeat steps 3 through 8 for the remaining days, if necessary.
- 11 Press SAVE when all events and days are programmed as desired schedule screen reappears.

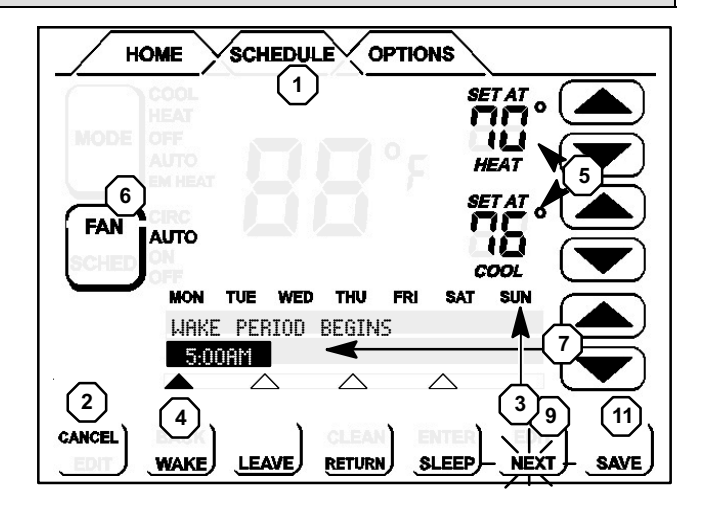

# Figure 5. Programming days and events

### **Options tab—Reminders/User Settings**

# CLEAN button [OPTIONS TAB > [CLEAN] ]

When you select the OPTIONS tab, two buttons appear near the bottom of the screen labeled CLEAN and ENTER. Press the CLEAN button to deactivate the "touch" zones for 30 seconds. Clean the screen with a soft cloth and a mild glass cleaning solution.

The Options screen provides user and installer access to the various features for setup and access to the reminders.

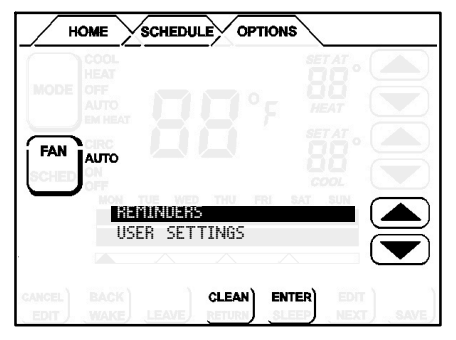

# Reminders [OPTIONS TAB > REMINDERS > [ENTER] ]

Set timers from 1 to 24 months in either calendar time or system run time. Reminders appear when it is time to service the following (for more details on REMINDERS, see Page 33):

| REPLACE MEDIA FILTER | REPLACE UV LAMP      |
|----------------------|----------------------|
| DUE FRI JUN 12 09    | DUE FRI SEP 11 09    |
| ROUTINE SYS CHECK-UP | PURE AIR MAINTENANCE |
| DUE IN 2160 HOURS    | DUE FRI SEP 11 09    |
| REPLACE HUM PAD      | (CUSTOM REMINDER 1)  |
| DUE FRI JUN 12 09    | DUE WED OCT 21 09    |

# User Settings [OPTIONS TAB > USER SETTINGS > [ENTER] ]

| 12 OR 24 HOUR<br>BACKLIGHT INTENSITY<br>BACKLIGHT SETTING<br>COOLING LIMIT<br>DATE/TIME<br>DISPLAY INFO | Page 10<br>Page 12<br>Page 12<br>Page 12<br>Page 10<br>Page 11 | F/C<br>FAN CIRCULATE<br>HEATING LIMIT<br>HUMIDITROL ADJUST<br>HUMIDITY SETTING Pag<br>SECURITY LOCK | Page 10<br>Page 11<br>Page 12<br>Page 12<br>es 12, 20, 22<br>Page 12 |
|----------------------------------------------------------------------------------------------------|----------------------------------------------------------------|----------------------------------------------------------------------------------------------------|----------------------------------------------------------------------|
| DISPLAY INFO                                                                                            | Page 11                                                        | SECURITY LOCK                                                                                       | Page 12                                                              |
| EVENTS DAILY 2 OR 4                                                                                     | Page 11                                                        | VIEW CONTACT INFO                                                                                   | Page 11                                                              |

Press the OPTIONS tab; use the arrows to select USER SETTINGS. Press ENTER.

USER SETTINGS INSTALLER SETTINGS

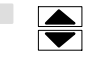

The following items are available for modifying. Follow the instructions for each parameter.

**DATE/TIME**—Set month, day, year, hour, and minute using DATE/ TIME option. Select DATE/TIME; press ENTER. Small, filled up-arrow is the selected column; use up/down arrows to adjust; press box below each small up-arrow to select each column. Adjust; press SAVE.

|       | FEB<br>MON | 11<br>DAY | 2009<br>YR | 12PM<br>HR | 49<br>MIN |      |
|-------|------------|-----------|------------|------------|-----------|------|
|       | ▲          |           |            | $\Delta$   | $\Delta$  |      |
| ANCEL | 1          | - I       | 1          | 1          |           | SAVE |

CLEAN

**F/C**—default is Fahrenheit; to change to Celsius, scroll to F/C; press ENTER. Use arrows to change to C; press SAVE.

F OR C DEFAULT(F)

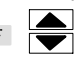

**12 OR 24 HOUR** clock—default is 12H; to change, scroll to 12 OR 24 HOUR; press ENTER. Use arrows to change to 24H; press SAVE.

12 OR 24 HOUR DEFAULT(12HR)

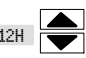

506228-01 05/09

**EVENTS DAILY 2 OR 4**—default is 4; to change, scroll to EVENTS DAILY 2 OR 4; press ENTER. Use arrows to change to 2; press SAVE.

EVENTS DAILY 2 OR 4 DEFAULT(4) 2

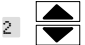

**VIEW CONTACT INFO**—scroll to VIEW CONTACT INFO from the user settings menu; press ENTER. Use BACK to return to menu. (To set this to display on the home screen, see DISPLAY INFO.)

**DISPLAY INFO**—controls what is displayed in the field below the temperature and above the time on the HOME screen; it may display OUT-DOOR TEMP, INDOOR RH (relative humidity), and CONTACT INFO or any combination of the three, or none if all three are set to OFF.

Scroll to DISPLAY INFO; press ENTER. Use arrows to select OUT-DOOR TEMP. INDOOR RH or CONTACT INFO; press ENTER.

DISPLAY INFO OUTDOOR TEMP INDOOR RH CONTACT INFO

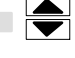

NOTE - When turning ON the OUTDOOR TEMP option "OUT-DOOR SENSOR REQUIRED" will display if the physical sensor is not installed.

NOTE - If outdoor sensor is not present and if user tries to select the options DISPLAY INFO -> OUTDOOR TEMP or HUMIDITROL a message is displayed "OUTDOOR SENSOR REQUIRED" instead of scroll options for these menus. Information about installing the sensor is described on Page 32.

For OUTDOOR TEMP, select ON or OFF; then press SAVE.

OUTDOOR TEMP DEFAULT(OFF)

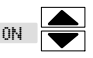

For INDOOR RH, use arrows to select ON or OFF; then press SAVE.

INDOOR RH DEFAULT(OFF)

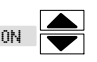

For CONTACT INFO, select ON or OFF; then press SAVE.

CONTACT INFO DEFAULT(OFF)

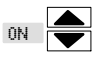

**FAN CIRCULATE**—As an option to running the fan all the time, fan circulate allows the user to decide how much the fan will run during periods of equipment inactivity. The fan ON time is always set to 5 minutes. This option will cause the fan to come on more or less frequently. The default is 35%; to change, scroll to FAN CIRCULATE; press ENTER. Use arrows to change to 15, 25, or 45%; press SAVE.

FAN CIRCULATE DEFAULT(35%)

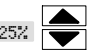

15% (9 minutes fan run time per hour) 25% (15 minutes fan run time per hour) 35% (21 minutes fan run time per hour) 45% (27 minutes fan run time per hour).

**COOLING LIMIT**—This limits the temperature at which the thermostat may be set for cooling (default is 50°); to change to any degree between 45°F and 90°F, scroll to COOLING LIMIT; press ENTER. Use arrows to change to desired temperature; press SAVE.

COOLING LIMIT DEFAULT(50 °F)

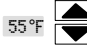

**HEATING LIMIT**—This limits the temperature at which the thermostat may be set for heating (default is 85°); to change to any degree between 45°F and 90°F, scroll to HEATING LIMIT; press ENTER. Use arrows to change to desired temperature; press SAVE.

HEATING LIMIT DEFAULT(85°F)

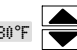

**HUMIDITY SETTING**—See separate sections - Humidify (Page 20) and Dehumidify (Page 22).

**HUMIDITROL ADJUST**—If Humiditrol<sup>®</sup> is enabled in the installer settings, then this adjustment affects overcooling operation. Overcooling ranges from 2°F below the *cooling* setpoint (MIN setting) down to 2°F above the *heating* setpoint (MAX setting). Halfway between the two settings is the MID setting. The default setting is MAX; to change to MID or MIN, scroll to HUMIDITROL ADJUST; press ENTER. Use arrows to scroll to MID or MIN; then press SAVE.

HUMIDITROL ADJUST DEFAULT (MAX)

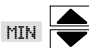

NOTE - Humiditrol<sup>®</sup> does not function if the outdoor temperature is 95°F or greater nor when the indoor temperature is 65°F or less.

**BACKLIGHT SETTING**—default is POWER SAVE; scroll to BACK-LIGHT SETTING; press ENTER. Use arrows to change to CONTINU-OUS; press SAVE.

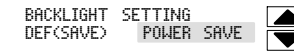

**BACKLIGHT INTENSITY**—default is 100%; scroll to BACKLIGHT IN-TENSITY; press ENTER. Use arrows to change to 20 to 100% in 20% increments; press SAVE.

BACKLIGHT INTENSITY DEFAULT(100%)

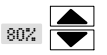

**SECURITY LOCK**—default - no locks at all - this provides two methods of locking the thermostat:

Answer YES to ALLOW TEMP ADJUST—anyone can make temperature setpoint changes without entering a 3-digit code.

Answer NO to ALLOW TEMP ADJUST—prevents making *any* changes at all until the 3-digit code is entered.

Scroll to SECURITY LOCK and press ENTER; ALLOW TEMP AD-JUST screen appears; press box below YES or NO.

|        | ALLOW | TEMP | ADJUST |          |
|--------|-------|------|--------|----------|
|        | YES   |      | Ť      | N0       |
|        | ▲     |      |        | $\Delta$ |
| CANCEL |       |      |        |          |

The ENTER LOCK CODE screen appears.

|        | 0 | ENTER<br>0 | LOCK<br>0 | CODE |          |
|--------|---|------------|-----------|------|----------|
|        |   | ~          |           |      | <b>_</b> |
| CANCEL |   |            |           |      | SAVE     |

To enter the lock code, press box below each small up-arrow to select each column. Use up/down arrows to enter a number, then press the box below the next number and repeat to enter a 3-digit lock code; write down the number for future reference; press SAVE.

NOTE - If the security code is forgotten or misplaced, use the universal code "864" to unlock.

### **Options tab—Installer Settings**

### **Installer Settings**

[OPTIONS TAB > INSTALLER SETTINGS > [ENTER] [ENTER] ]

Press OPTIONS tab for the main options screen, then use the arrows to select INSTALLER SETTINGS. Press ENTER.

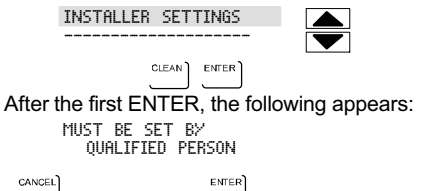

Press ENTER again to access installer settings. (CANCEL returns to the main OPTIONS screen.)

The following items may be modified. Follow the instructions for each parameter. Note that some options will not appear for all setups (e.g. only Heat Pumps will have Low and High Balance Points; otherwise, these do not appear).

**SYSTEM SETUP**—Sets the thermostat for operation with a heat pump or non-heat pump and defines the number of compressor stages and the number of backup heat stages. The default settings for the system are Non-heat Pump, Gas/Oil, 2 compressor stages, 2 indoor heat stages.

Use arrows to select from the list; then press ENTER.

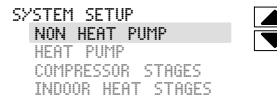

For NON HEAT PUMP, use arrows to select backup heat: NO HEAT, GAS/OIL, or ELECTRIC; then press SAVE.

| NON HEAT | PUMP |
|----------|------|
| NO HEAT  | Г    |
| GAS/OIL  |      |
| ELECTRI  | C    |

For HEAT PUMP, use arrows to select backup heat: NO BACKUP HEAT, DUAL FUEL (GAS/OIL), or ELECTRIC; then press SAVE.

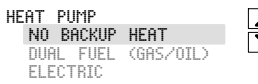

For COMPRESSOR STAGES, use arrows to select either 1 or 2 compressor stages; then press SAVE.

COMPRESSOR STAGES

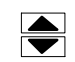

For INDOOR HEAT STAGES, use arrows to select 1 or 2 indoor heat stages; then press SAVE.

INDOOR HEAT STAGES

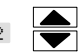

**RESIDUAL COOL**—default is zero seconds. This is the time, in seconds, that the fan runs after a call for cooling is satisfied in order to deliver any residual cooling ability from the coil and ductwork into the conditioned space. Scroll to RESIDUAL COOL; press ENTER. Use arrows to select seconds: 0, 30, 60, 90, and 120; press SAVE.

RESIDUAL COOL DEFAULT(OS)

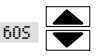

**LOW BALANCE POINT**—default 25°F (heat pump only, and if outdoor sensor installed). If outdoor temperature is below programmed Low Balance Point, compressor heating is not allowed. Use arrows to select OFF or any point from -20°F to the High Balance Point setting in 1.0°F steps; press SAVE.

LOW BALANCE POINT DEFAULT(25°F) 25°F

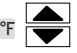

HIGH BALANCE POINT—default is 50°F (heat pump only, and if outdoor sensor installed). If outdoor temperature is above the High Balance point, then auxiliary heat is not allowed. High Balance Point cannot be set closer than 2°F above the Low Balance Point. For example, if LBP is 25°F, HBP must be at least 27°F. Use arrows to select OFF or any point from the Low Balance Point up to 75°F in 1.0°F steps; press SAVE.

HIGH BALANCE POINT DEFAULT(50°F) 45°F

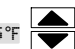

**DEADBAND**—default is 4°F. The deadband setting is the minimum difference between the cooling and heating setpoints. This setting is used in autochangeover mode to ensure smooth equipment operation and allows for flexibility in Humiditrol<sup>®</sup> EDA operation. The deadband is adjustable from 3 to 8°F.

DEADBAND DEFAULT(4°F)

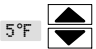

**SMOOTH SET BACK**—(SSR) default is OFF. When enabled, smooth set back begins recovery up to 2 hours before the programmed time so that the programmed temperature is reached at the corresponding programmed event time. Assume 12°F per hour for first stage gas/electric heating and 6°F per hour for first stage compressor based heating or cooling. With Smooth Set Back disabled, the control will start a recovery at the programmed time. Scroll to SMOOTH SET BACK; press ENTER. Use arrows to select between ON or OFF. Press SAVE.

SMOOTH SET BACK DEFAULT(OFF) ON

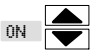

NOTE - Smooth Set Back and STG2 Lock Out operations vary depending on equipment. See table 1 on Page 15.

**SSR STG2 LOCK OUT**—[not available if SMOOTH SET BACK is OFF] default is 20 minutes. Scroll to SSR STG2 LOCK OUT; press EN-TER. Use arrows to select OFF or the number of minutes before the programmed event time that stage 2 is allowed to operate (OFF or 20 to 120 minutes in 10 minute increments). Press SAVE.

SSR STG2 LOCK OUT DEFAULT(20MIN) 40

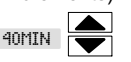

**HUMIDITY SETTING**—See separate sections - Humidification (Page 19) and Dehumidification (Page 21).

**STAGE DELAY AND DIFFERENTIAL SETTINGS**—The differential or delay settings in the Installer Settings menu are:

STG DELAY TIMERS STG 1 DIFF STG 2 DIFF STG 2 DELAY STG 3 DIFF STG 3 DELAY STG 4 DELAY STG 4 DELAY H/C STGS LOCKED IN STG 2 HP LOCK TEMP

See Page 24 for more stage delay and differential details.

506228-01 05/09

# Table 1. Smooth Set back Recovery (SSR) & SSR Stg 2 Lock Out Operation

| Equipment Available                                              | SSR = Enabled; SSR Stg 2 lock out = enabled                                               | SSR = Enabled; SSR Stg 2 lock-out = disabled (off)                                                                                                    |
|------------------------------------------------------------------|-------------------------------------------------------------------------------------------|----------------------------------------------------------------------------------------------------|
| 1 stage HP with 1 or 2 stages elec backup                        | Run HP (Y1) only; all backup heat (W1/W2) enabled 20<br>- 120 min before wake up setpoint | Run HP (Y1) and have available backup heat (W1/W2) as needed.                                                                                                    |
| 2 stage HP with 1 or 2 stages elec backup                        | Run HP (Y1/Y2) only; all backup heat (W1/W2) enabled 20 - 120 min before wake up setpoint | Run HP (Y1/Y2) and have available backup heat (W1/W2) as needed.                                                                                                    |
| 1 stage HP with 1 stage gas/oil<br>backup                        | Run HP (Y1) only; all backup heat (W1) enabled 20 - 120 min before wake up setpoint       | Run HP (Y1) until a 2nd stage demand is needed (by time/temp. differential); then HP<br>operation must stop and changeover and lock in to W1 heat until setpoint reached.                       |
| 1 stage HP with 2 stages gas/oil<br>backup or modulation furnace | Run HP (Y1) only; all backup heat (W1/W2) enabled 20<br>- 120 min before wake up setpoint | Run HP (Y1) until a 2nd stage demand is needed (by time/temp differential); then HP<br>operation must stop and changeover to W1/W2 heat as needed; lock in W1/W2heat<br>until setpoint reached. |
| 2 stage HP with 1 stage gas/oil backup                           | Run HP (Y1/Y2) only; all backup heat (W1/W2) enabled 20 - 120 min before wake up setpoint | Run HP (Y1/Y2) until a 2nd stage demand is needed (by time/temp. differential); then<br>HP operation must stop & changeover and lock in to W1 heat until setpoint reached                       |
| 2 stage HP with 2 stages gas/oil backup or modulation furnace    | Run HP (Y1/Y2), all backup heat (W1/W2) enabled 20 -<br>120 min before wake up setpoint   | Run HP (Y1/Y2) until a 2nd stage demand is needed (by time/temp. differential); then<br>HP operation must stop & changeover and lock in to W1/W2 heat until setpoint<br>reached.                |
| 2 stages gas/oil heat or modula-<br>tion furnace                 | Run W1 only; W2 enabled 20 - 120 min before wake up setpoint                              | Run W1 heat and bring on W2 heat until setpoint reached.                                                                                                    |
| 1 stage cooling                                                  | Run Y1 to wake up set point                                                               | Run Y1 heat until setpoint reached.                                                                                                    |
| 2 stage cooling                                                  | Run Y1 during recovery enable Y2 field wake up set point                                  | Run Y1 & Y2 heat as needed until setpoint reached.                                                                                                    |

DAYLIGHT SAVING TIME (DST)-default setting is ON (enabled). Note: Beginning in 2007, DST will begin on the second Sunday in March and end the first Sunday in November. In the U.S., clocks spring forward from 1:59 a.m. to 3:00 a.m.: in fall. clocks fall back from 1:59 a.m. to 1:00 a.m. If the community or state opts out of DST, turn this OFF. Scroll to DAYLIGHT SAVING TIME; press ENTER. Use up/down arrows to select OFF. Press SAVE.

DAYLIGHT SAVING TIME DEFAULT(ON) OFF

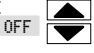

CONTACT INFORMATION-default is CONTACT INSTALLING DEALER. Contact information will appear under user menu, and reminder screen information buttons. Also can be set to scroll on home screen when set up under user menu.

This may be programmed with the dealer or technical service contact. Scroll to CONTACT INFORMATION; press ENTER. A cursor appears to the left of the first line. Use arrows to select letters, numbers, and special characters. When the first character is identified, press NEXT to advance to the next character; repeat to input the desired contact information. Press SAVE when finished.

CONTACT INSTALLING DEALER

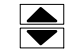

**CUSTOM REMINDERS**—Two additional reminders may be created using a text message. This will appear in the list of reminders and the user can then select the time for the reminder to be displayed. Scroll to CUSTOM REMINDER 1 or 2. Press ENTER. To create a reminder. press EDIT.

CUSTOM REMINDER 1

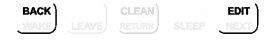

A cursor will appear on the second line. Use the arrows to scroll through letters, numbers and special characters. When the desired character appears, press NEXT to advance to the right by one character. Continue until the message is complete (up to 19 characters). When finished. press SAVE.

CUSTOM REMINDER 1 CLEAN OUTDOOR UNIT

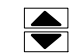

**RESET SETTINGS**—To reset the ComfortSense<sup>®</sup> Model | 7742U thermostat to factory defaults, scroll to RESET SETTINGS.

# IMPORTANT

**RESET SETTINGS** erases all programming and returns the thermostat to the factory conditions, including the installer settings. Use this only as a last resort.

With RESET SETTINGS selected, press ENTER, Press the box below YES to reset: RESETTING SETTINGS TO DEFAULTS appears briefly and then returns to the INSTALLER SETTINGS list

| RESET | SETTINGS |    |
|-------|----------|----|
| YES   |          | NO |
| ▲     |          |    |
|       |          |    |

**ENERGY STAR DEFAULT**—EPA ENERGY STAR<sup>®</sup> recommended setpoints for heating and cooling can help the household save energy. The following time and temperatures are preprogrammed into the control to conform to Energy Star requirements.

| NOTE - Humidification               | Time   | Heating     | Cooling     |
|-------------------------------------|--------|-------------|-------------|
| not part of the ENERGY              | Wake   | 70°F (21°C) | 78°F (25°C) |
| STAR <sup>®</sup> program. A higher | Leave  | 62°F (17°C) | 85°F (29°C) |
| when not using the set-             | Return | 70°F (21C)  | 78°F (25°C) |
| points in this table.               | Sleep  | 62°F (17°C) | 82°F (28°C) |

### Table 2. ENERGY STAR<sup>®</sup> Setpoints

Scroll to ENERGY STAR DEFAULT; press ENTER. Press the box below YES to reset; "ENERGY STAR SETTING" appears briefly and then returns to the installer setting listing.

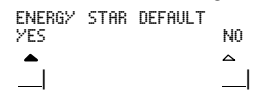

**TEMPERATURE OFFSET**—default is 0°F. This setting can be used to offset the displayed space temperature by up to +/- 5°F. This offset also applies to the control temperature. Scroll to TEMPERATURE OFFSET; press ENTER. Use arrows to select a new offset. Press SAVE.

TEMPERATURE OFFSET DEFAULT(0 °F)

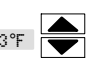

**HUMIDITY OFFSET**—default is 0%. This can be used to offset the displayed and controlled space relative humidity (RH) by up to +/- 10% RH. Scroll to HUMIDITY OFFSET; press ENTER. Use arrows to select a new offset. Press SAVE.

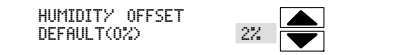

See separate section (Page 24) for details.

**COMPRESSOR PROTECT**—default is ON; it may be turned OFF, however, after one compressor cycle, it will revert back to ON. If the system is running in compressor protection, the home screen displays "WAIT" only if there is cooling or heating call for the compressor (Y1/Y2). If compressor protection is running and there is a demand for electric heating, the system waits for the compressor protection timer to expire. Scroll to COMPRESSOR PROTECT; press ENTER. Use up/ down arrows to select OFF. Press SAVE.

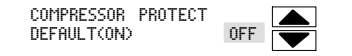

**SYSTEM TEST MODES**—After the thermostat has been installed and set-up, the installer may run a system test function (accessed through the installer settings menu), to test all cooling, heating, Emergency Heating stages and FAN outputs. Scroll to SYSTEM TEST MODES and press ENTER; select TEST OUTPUTS and press ENTER.

#### SYSTEM TEST MODES TEST OUTPUTS

SCROLL arrows move through a list of all signals, Y1 ON, Y1 OFF, Y2 ON, Y2 OFF, etc. With a signal displayed, press ENTER to start the test, (e.g. Y1 ON selected, press ENTER brings on Y1; Y1 OFF selected, press ENTER shuts off Y1. CANCEL, pressed at anytime during tests will return the previous screen and also disable any test and puts the thermostat back into normal mode.

# **A** NOTICE

Risk of equipment damage.

Can cause compressor failure.

In dual fuel system applications, do not turn on heat pump and furnace at the same time in system test mode.

All HVAC components can be tested to confirm the signals between thermostat and unit are being sent and were received.

NOTES - After 5 minutes without a test being initiated, the test modes is disabled and system goes back to the normal mode (i.e. HOME screen).

When in SYSTEM TEST MODE, the compressor minimum off timer is bypassed.

| TEST | OUTPUTS |                                                                                                    |  |
|------|---------|----------------------------------------------------------------------------------------------------|--|
|      |         | OFF                                                                                                    |  |
|      |         | γ1 0N   γ1 0FF   γ2 0FF   μ1 0F   μ1 0FF   μ2 0FF   μ1 0FF   μ2 0F   FAN (G) 0N   FAN (G) 0N   FAN (G) 0N   FAN (G) 0N   FOFF   H 0FF   D 0N   D 0FF   0 0N (B 0FF) |  |
|      |         | B UN (U UFF)                                                                                                    |  |

### Humidification

# **INSTALLER SETTINGS**

Humidification (adding moisture to air) is provided only when the thermostat is in *heat mode*. The humidification signal (H terminal) to the humidifier (off when the thermostat is in the COOL mode) controls humidification. When the thermostat is powered, the H terminal is normally inactive (open circuit) in any mode (HEAT, COOL, OFF). When a humidification demand is present, H terminal and G terminal are energized (24V).

**HUMIDITY SETTING**—default OFF. **Installer settings must be turned on before the user will have control over the humidity.** The mode selected determines how the user can adjust the relative humidity (RH). The installer settings include BASIC, PRECISION, DEW-POINT, and OFF.

**BASIC & PRECISION**—these thermostat modes allow the user to control the relative humidity (RH) between 15 and 45%. The following conditions must be met for either mode to operate:

- humidification mode has been enabled, and
- the unit is in HEAT mode, and
- humidification demand exists (24V present at H), and

Additionally, the **BASIC** mode requires:

heat demand exists (Y energized for heat pump heating, or W energized for gas heat [W may be energized with G de-energized]).

Scroll to HUMIDITY SETTINGS; press ENTER. Press the box below HUMIDIFY.

HUMIDITY MODE HUMIDIFY DEHUMIDIFY

Use up/down arrows to select BASIC or PRECISION; press ENTER.

HUM MODE SETTING DEF(OFF) PRECISION Default setting is 45% RH. Use up/down arrows to define what NEW SETPOINT IS (between 15 to 45%); then press SAVE.

HUM SETPOINT DEFAULT (45%)

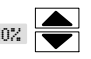

**DEW POINT**—Dew point adjustment mode will change the humidification setpoint based on the outdoor temperature and a user-defined dew point adjustment setting.

NOTE - In dew point adjustment mode, the humidification setpoint has no effect whatsoever on unit operation. Only the user-defined dew point adjustment setting affects operation per the following formula:

| RH <sub>setpoint</sub> | = Outdoor Temp (°F) + 25 + RHuser dew point adjust<br>ment                                                                    |
|------------------------|----------------------------------------------------------------------------------------------------|
| Where:                 | RH <sub>user dew point adjustment</sub> cannot exceed +/-15% and RH <sub>setpoint</sub> minimum is 15% and cannot exceed 45%. |

### Scroll to HUMIDITY SETTINGS; press ENTER.

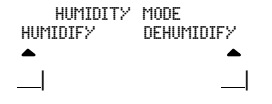

Press the box below HUMIDIFY. Use up/down arrows to select DEW-POINT; press ENTER.

HUM MODE SETTING DEF(OFF) DEWPOINT

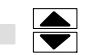

Use up/down arrows to select new DEW POINT ADJ setpoint (between +15 to -15%); then press SAVE.

DEW POINT ADJ DEFAULT (0%)

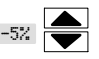

NOTE - Dew point adj available only when outdoor sensor is attached.

Page 19

19 ComfortSense <sup>™</sup> Model L7742U Touch Screen 7-Day Programmable Thermostat

Humidification (continued)

### **USER SETTINGS**

**BASIC & PRECISION**—if set up by the installer settings for BASIC or PRECISION, this adjustment controls the relative humidity (RH) between 15 and 45%.

Scroll to HUMIDITY SETTINGS; press ENTER. Press the box below HUMIDIFY.

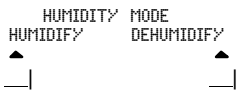

Use up/down arrows to change the humidity setpoint (between 15 and 45%); press SAVE.

HUM SETPOINT DEFAULT (45%)

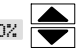

**DEWPOINT**—if set up by the installer settings for dew point, this adjustment (only when in heating mode) will change the humidification setpoint based on the outdoor temperature and a user-defined dew point adjustment setting. When humidifying, if condensation forms on the windows, the dew point should be adjusted in the range of -15 to -5%; if the home feels dry, set dew point upward in the range of +5 to +15%. Scroll to HUMIDITY SETTINGS; press ENTER. Press the box below HUMIDIFY.

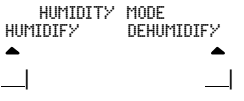

Use up/down arrows to change the dew point (between +15 and -15%); press SAVE.

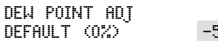

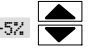

NOTE - Dew point adj available only when outdoor sensor is attached.

**OFF**—if OFF selected in installer settings for both humidify and dehumidify, this message appears when HUMIDITY SETTING is pressed: HUMIDITY MODES OFF

If OFF is selected by the installer settings for HUMIDIFY but DE-HUMIDIFY is on, the dehumidification menu appears (this setpoint adjust has NO effect on <u>humidification</u>):

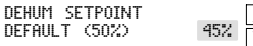

### Dehumidification

# **INSTALLER SETTINGS**

Dehumidification (removing moisture from air) can occur only when the thermostat is in *cool mode*. When a dehumidification demand is present, a dehumidification signal (0VAC - open circuit) is present at the D terminal. This is used to reduce the speed of the indoor blower during dehumidification. At the same time, the Y1 and Y2 (if available) terminals become activated with 24VAC. The H terminal is inactive (0VAC - open circuit) during dehumidification.

NOTE - The D terminal is ALWAYS activated (24VAC) when the thermostat is in HEAT or OFF mode; it is only inactive (0VAC - reverse logic) during dehumidification.

Dehumidification adjustment will change the relative humidity (RH) setting between 45 to 60% RH (default setting is 50% RH). The lower the number, the more humidity will be removed from the air.

### HUMIDITY SETTING-default OFF.

# Installer settings must be turned on before the user will have control over the humidity.

The mode selected determines how the user can adjust the relative humidity (RH). The installer settings include BASIC, PRECISION, HUMI-DITROL, and OFF.

### **Dehumidification Modes**

In **BASIC** mode, dehumidification occurs if these conditions are met and signals are present at specific terminals:

- dehumidification has been enabled on installer settings, and
- the unit is in COOL mode, and
- dehumidification demand exists (RH above setpoint), and
- cooling demand exists (Y1 energized).

In **PRECISION** mode, dehumidification occurs if all BASIC conditions are true, except cooling demand may or may not be present. Maximum over cool from cooling set point is 2°F.

#### HUMIDITROL mode requires:

- outdoor sensor must be installed and setup
- dehumidification has been enabled on installer settings, and
- the unit is in COOL mode, (or if in AUTO, there has been at least one thermostat cooling call made prior to the dehumidification demand), and
- a dehumidification demand exists (RH above setpoint), and
- outdoor temperature is below 95°F, and
- indoor temperature is above 65°F, and
- the room temperature meets Humiditrol adjustment parameters as follows:
  - MAX adj. Indoor temp > 2°F above heating setpoint
  - MID adj. Indoor temp > HEAT SETPOINT+COOL SETPOINT 2
  - MIN adj. Indoor temp > 2°F below cooling setpoint

Scroll to HUMIDITY SETTINGS; press ENTER. Press the box below DEHUMIDIFY.

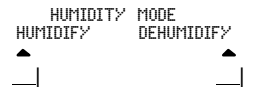

Use up/down arrows to scroll to BASIC or PRECISION; press ENTER.

DEHUM MODE SETTING DEF(OFF) PRECISION

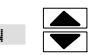

Default setting is 50% RH. Use up/down arrows to change the %RH; press SAVE.

DEHUM SETPOINT DEFAULT (50%)

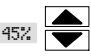

### **Dehumidification** (continued)

The **AUX** setting is used when a whole home dehumidifier is used for dehumidification. This requires:

- whole home dehumidifier has been wired to thermostat per dehumidifier installation instructions, and
- dehumidification has been enabled on installer settings, and
- the unit is in COOL mode, (or if in AUTO, there has been at least one thermostat cooling call made prior to the dehumidification demand), and
- a dehumidification demand exists (RH above setpoint).

### **USER SETTINGS**

**BASIC, PRECISION, HUMIDITROL, AUX**—If installer has set up for BASIC, PRECISION, HUMIDITROL or AUX, this adjustment controls the relative humidity (RH) between 45 and 60% (default 50%).

Scroll to HUMIDITY SETTINGS; press ENTER. Press the box below DEHUMIDIFY.

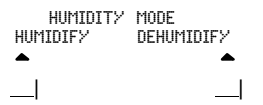

Use up/down arrows to change the humidity setpoint (between 45 and 60%); press SAVE.

DEHUM SETPOINT DEFAULT (50%)

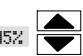

**OFF**—if OFF selected in installer settings for both humidify and dehumidify, this message appears when HUMIDITY SETTING is pressed:

HUMIDITY MODES OFF

If OFF is selected by the installer settings for DEHUMIDIFY but HU-MIDIFY is on, the humidification menu appears (this setpoint adjust has NO effect on <u>dehumidification</u>):

HUM SETPOINT DEFAULT (45%)

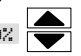

### Humiditrol<sup>®</sup> Enhanced Dehumidification Accessory

If a Humiditrol<sup>®</sup> EDA is present in the equipment at hand, then the ComfortSense<sup>®</sup> Model L7742U thermostat must be configured to properly operate the Humiditrol<sup>®</sup> EDA as follows (see Figure 15 [Page 34] for the Humiditrol<sup>®</sup> EDA operation flowchart):

From the OPTIONS screen, select INSTALLER SETTINGS. Scroll to HUMIDITY SETTINGS and press ENTER; select DEHUMIDIFY.

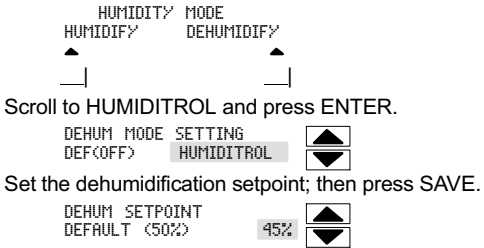

Check the HUMIDITY SETTINGS in user settings to confirm that the user has control of the dehumidification setting.

The ComfortSense  $^{\ensuremath{\mathbb{R}}}$  Model L7742U thermostat is now configured to operate the Humiditrol  $^{\ensuremath{\mathbb{R}}}$  accessory.

NOTE - Humiditrol<sup>®</sup> EDA operation requires use of an outdoor sensor. If sensor is not connected and Humiditrol<sup>®</sup> EDA is enabled, "OUT-DOOR SENSOR REQUIRED" is displayed in the information display.

### Dehumidification (continued)

# $\label{eq:comfortSense} \begin{array}{l} \mbox{ComfortSense}^{\mbox{${\scriptscriptstyle \mathbb{G}}$}} \mbox{ Model L7742U thermostat operation} \\ \mbox{with Humiditrol enabled} \end{array}$

Cooling only—Dehumidification will only occur if:

- a dehumidification demand is present,
- a cooling demand is not present,
- outdoor temperature is less than 95°F,
- indoor temperature is not cooler than 65°F or cooler than the heating setpoint + 2°F (IF the difference between cooling and heating setpoints is greater than the deadband).

In this case, 24 VAC is removed from the "D" terminal and "Y1 & Y2" terminal (if available) becomes activated with 24VAC. This cycles the indoor variable speed motor to the dehumidification speed and cycle Y2 "ON" to the outdoor unit. Cooling has priority over Humiditrol<sup>®</sup> calls.

**Heating only**—Thermostat will cycle heating "ON" and "OFF" to maintain heating setpoint. Dehumidification functions are disabled.

**Autochangeover**—Dehumidification will only occur if a dehumidification demand is present, a cooling demand is not present, outdoor temperature is less than 95°F, indoor temperature is above 65°F and the indoor temperature is not cooler than 2°F above heating setpoint.

In this case, the 24 VAC is removed from the "D" terminal and the "Y1 &

Y2" terminal (if available) becomes activated with 24VAC. This will cycle the indoor variable speed motor to the dehumidification speed and cycle Y2 "ON" to the outdoor unit. Cooling calls have priority over Humiditrol<sup>®</sup> calls. Humiditrol<sup>®</sup> mode is allowed to overcool up to 2°F above the heating setpoint.

Note: If the last thermostat demand was a heating demand, the thermostat <u>does not require</u> a cooling demand before Humiditrol<sup>®</sup> operation.

### **Humidification Sensor Fault**

If the humidification sensor fault occurs, then the H terminal becomes inactive, and the D terminal goes to 24V.

Dew point adjust is only available when an outdoor sensor is attached.

### Other Humiditrol<sup>®</sup> EDA Notes:

If the outdoor sensor is disconnected while HUMIDITROL is enabled, the thermostat will <u>not</u> allow operation in dehumidification mode.

Set point range: 45 to 60% Relative Humidity (RH). Factory default - 50%.

Relative Humidity controls to within 2% on either side of RH set point. When the "D" terminal is activated with 24VAC, dehumidification is inactive.

BASIC, PRECISION and HUMIDITROL modes are deactivated by default from the factory.

As a precaution, regardless of how low the heating setpoint has been set, Humiditrol<sup>®</sup> dehumidification is inhibited below 65°F indoor temperature.

### Stage Delay & Differential Settings (Installer settings)

Press OPTIONS tab for the main options screen, then use the arrows to select INSTALLER SETTINGS. Press ENTER.

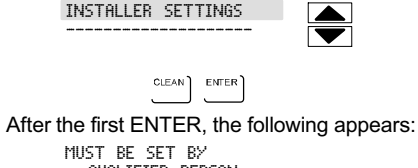

QUALIFIED PERSON

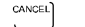

ENTER

Scroll to STG DELAY TIMERS. The following stage delay and differential settings are available for modifying. Follow the instructions for each parameter.

# STAGE DELAY AND DIFFERENTIAL SETTINGS—The differential or

delay settings in the Installer Settings menu are:

STG\_DELRY\_TIMERS (not on single stage models)

- STG 1 DIFF (all models)
- STG 2 DIFF(2 stage models)
- STG 2 DELAY (not on single stage models OR if timers turned off)
- STG 3 DIFF(2-stage heat pumps w/backup heat)
- STG 3 DELRY (not on single stage models OR if timers turned off)
- STG 4 DIFF(2-stage heat pumps w 2-stages backup heat)
- STG 4 DELA? (not on single stage models OR if timers turned off)
- H/C STGS LOCKED IN
- STG 2 HP LOCK TEMP

**STG DELAY TIMERS**—default ON. When ON, all stage delay timers (stages 2, 3, and 4) are enabled and will serve to bring on additional stage(s) of cooling or heating on a timed basis (default 20 minutes) in cases when the previous stage of heating or cooling will not raise or lower the room temperature to the set point in a given time.

When OFF is selected all stage delay timers are disabled. This means stages are changed based on the temperature and not their timer delays. Scroll to STG DELAY TIMERS; press ENTER.

STG DELAY TIMERS DEFAULT (ON)

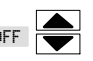

**DIFFERENTIAL SETTINGS**—The differentials below and shown in the figures 6 through 13 are defaults and are adjustable for different system setups.

**STG 1 DIFF**—Stage 1 differential is used in all thermostats. The default is  $1.0^{\circ}$ F but can be programmed between  $0.5^{\circ}$  and  $8.0^{\circ}$ F in  $0.5^{\circ}$ F increments.

Scroll to STG 1 DIFF; press ENTER. Select the desired differential. Press SAVE.

STG 1 DIFF DEFAULT(1.0°F)

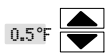

**STG 2 DIFF** thru **STG 4 DIFF** (where applicable)—The default is 1.0°F but can be programmed between 0.5° and 8.0°F in 0.5°F increments.

Scroll to STG 2 DIFF (or 3 or 4); press ENTER. Select the desired differential. Press SAVE.

STG 2 DIFF DEFAULT(1.0℃F)

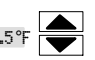

**2nd thru 4th STAGE DELAY** timer (where applicable)—If STG DELAY TIMERS is turned ON, the default delay is 20 minutes but can be programmed from 5 to 120 minutes in 5-minute increments. If first stage fails to advance the ambient temperature toward the setpoint by  $1.0^{\circ}$ F in the programmed delay time, then the second stage is activated.

Scroll to STG 2 DELAY (or 3 or 4); press ENTER. Select the desired delay. Press SAVE.

STG 2 DELAY DEFAULT(20MIN)

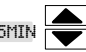

### Stage Delay & Differential Settings (Installer settings) (continued)

H/C STGS LOCKED IN—default NO (heat/cool stages are turned off separately). If changed to YES, heat/cool stages are turned off together (see figures 6 through 13). Scroll to H/C STGS LOCKED IN; press EN-TER. Use arrows to select between NO or YES. Press SAVE.

H/C STGS LOCKED IN DEFAULT (NO)

STG2 HP LOCK TEMP DEFAULT (OFF)

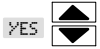

**STG2 HP LOCK TEMP**—default OFF (heat pump stage 2 operates normally). Use this setting in dual fuel applications to lock in the 2nd stage compressor when the outdoor temperature is at or less than the LOCK TEMP set point. Scroll to STG2 HP LOCK TEMP; press ENTER. Use arrows to select a LOCK TEMP between -40 and 75°F. Press SAVE.

| Configuration                                                 | Figure |
|---------------------------------------------------------------|--------|
| Multi-stage Cooling for Heat Pump/Non-Heat Pump               | 6      |
| Heating - Non-Heat Pump (1 or 2 stages)                       | 7      |
| Heating - Heat Pump with NO backup heat                       | 7      |
| Heating - Heat Pump w/electric heat (2-stage: 1compr/1backup) | 7      |
| Heating - Heat Pump w/electric heat (3 stage: 2compr/1backup) | 8      |
| Heating - Heat Pump w/electric heat (3 stage: 1compr/2backup) | 8      |
| Heating - Heat Pump w/electric heat (4 stage: 2compr/2backup) | 9      |
| Heating - dual fuel (2-stage: 1compr/1backup)                 | 10     |
| Heating - dual fuel (3 stage: 1compr/2backup)                 | 11     |
| Heating - dual fuel (3 stage: 2compr/1backup)                 | 12     |
| Heating - dual fuel (4 stage: 2compr/2backup)                 | 13     |

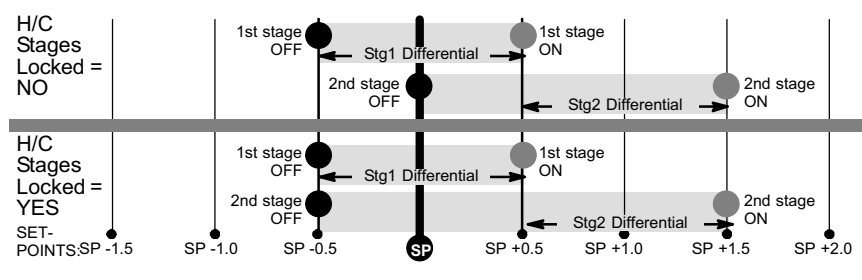

Figure 6. Cooling - 1 or 2 stages

### Stage Delay & Differential Settings (Installer settings) (continued)

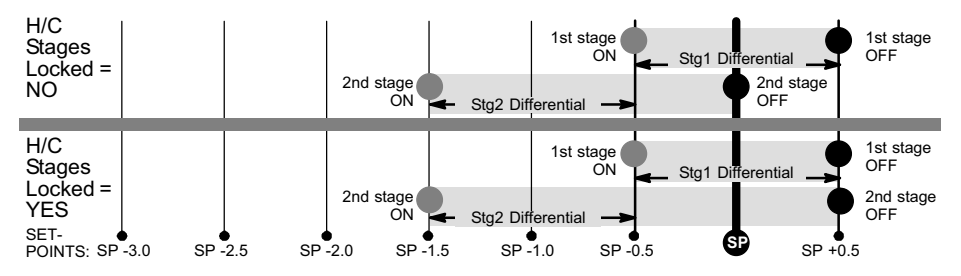

Figure 7. Heating - Non-Heat Pump or Heat Pump w/o backup heat - 1 or 2 stages

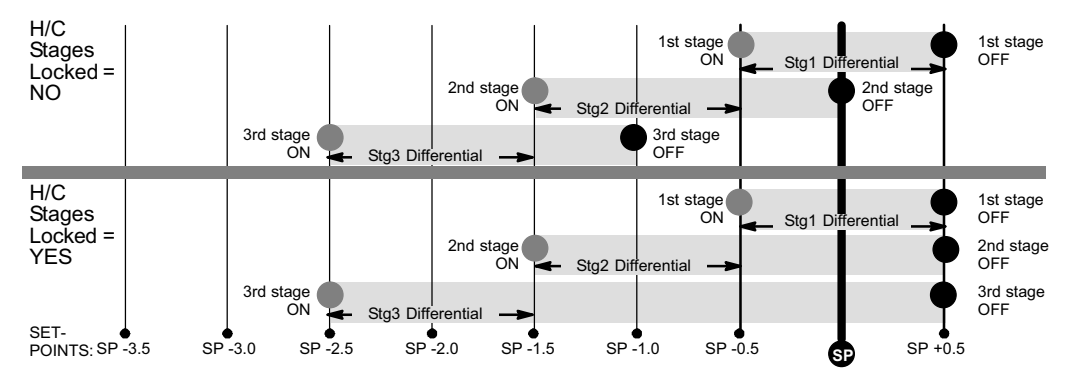

Figure 8. Heating - Heat Pump w/electric - 3 stage (2 compressor / 1 backup OR 1 compressor / 2 backup)

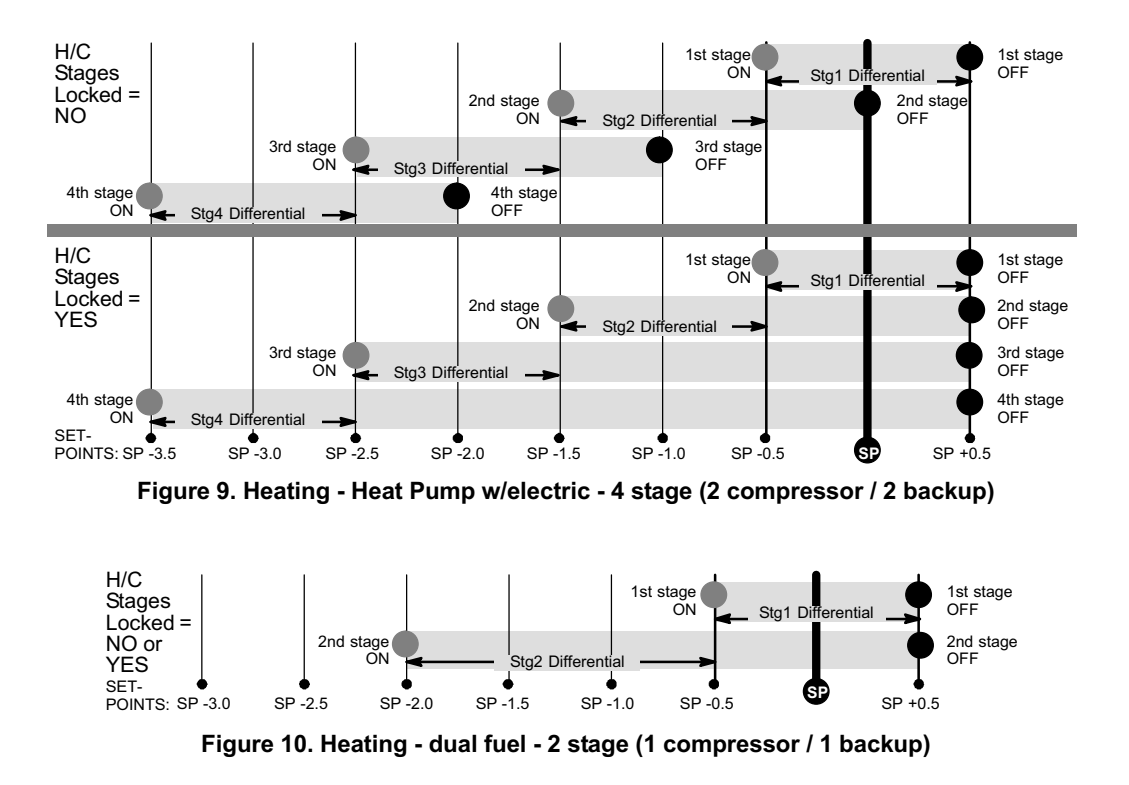

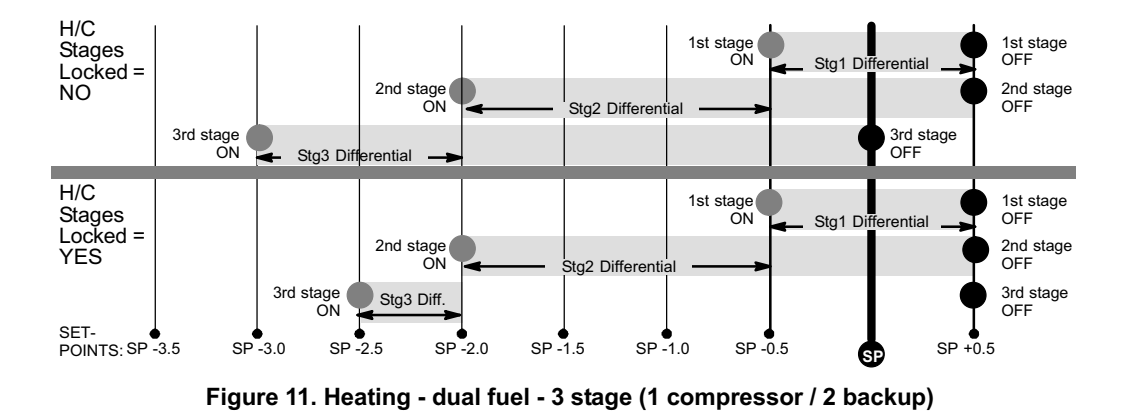

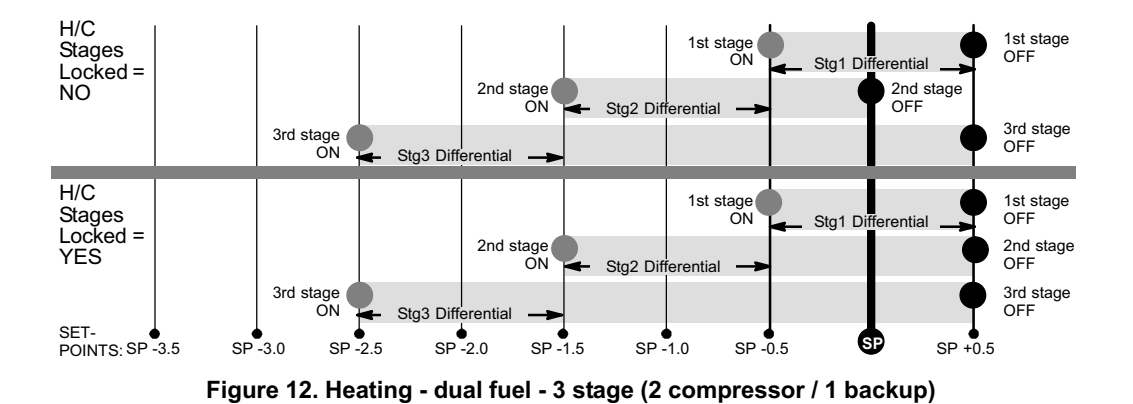

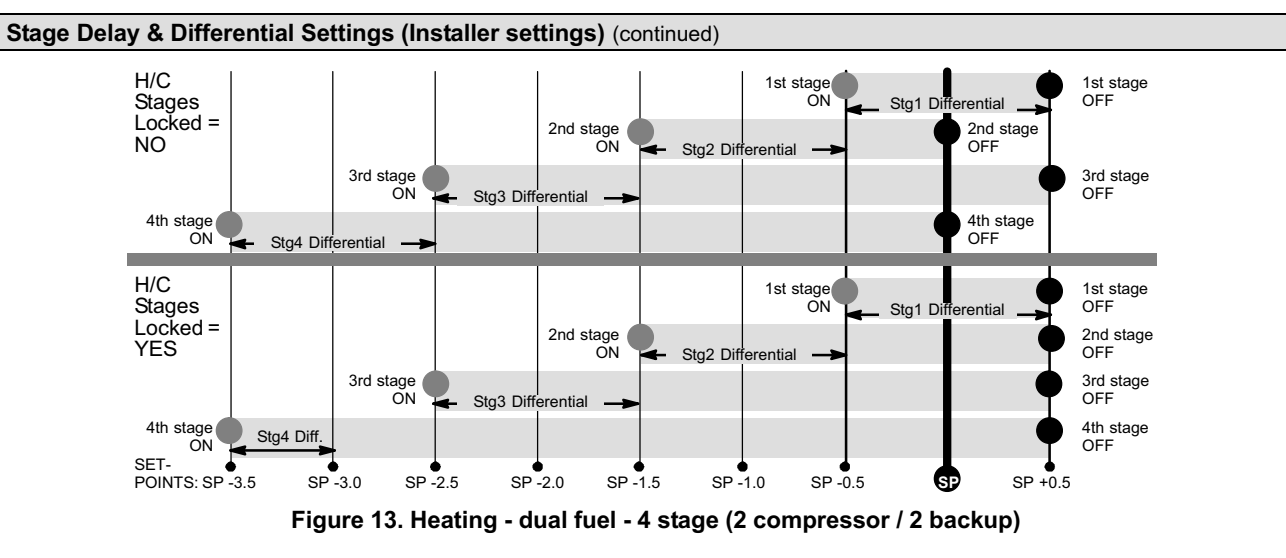

### Temporary Temperature Change (Pausing the Schedule)

Two types of temperature changes may be made: temporary (while in the SCHEDule ON mode) or permanent (while in SCHEDule OFF).

NOTE - If autochangeover is enabled at the time a temperature hold is invoked, the thermostat MAY CHANGE OVER from heating to cooling and vice versa, to maintain the temperature hold setpoint. The autochangeover deadband (minimum separation between the heat and cool set points) is still used to determine whether changeover occurs. This applies to all of the following hold modes.

### **Temporary Temperature Changes (schedule ON)**

While the system is running with the schedule ON, any change to the temperature settings may be made for the default time (approximately 3 hours) or for as long or short a time as you wish. Therefore, following the procedure will set a HOLD on the schedule for a few hours or for up to 45 days. Figure 14 shows a typical screen set in the AUTOchangeover mode. If the SYSTEM were set in HEAT, COOL, or EM HEAT mode, only the top set of arrows appear.

- 1. On the home screen, press the UP or DOWN arrow to adjust to the desired temperature.
- 2. A set of arrows appears to the right of the information display; use these arrows to adjust the hold period for as long as desired, or, if not changed, this setting will hold for approximately 3 hours.
- 3. Press SAVE.
- 4. After saving, "ON" next to the SCHED button flashes slowly, and the information display alternates between the following:

HOLD SETTING UNTIL WKD MMM DD HH:MMMM

#### and

PRESS SCHED TO RESUME PROGRAM After the 3 hours expires, the scheduled programming will resume, OR, press SCHED to cancel the hold.

#### Permanent Temperature Changes (schedule OFF - nonprogrammable operation)

To make a change for an undefined time span, the schedule must be turned OFF. The setpoint is maintained indefinitely.

- 1. From the home screen, press SCHED to turn the scheduled programming OFF.
- 2. Press the UP or DOWN arrow to set the temperature to the desired temperature.

The information display field continues to display the active mode, outdoor temperature, indoor relative humidity. Turning the schedule back ON (press SCHED box on home screen) will cancel a permanent hold and return to the event-programmed mode.

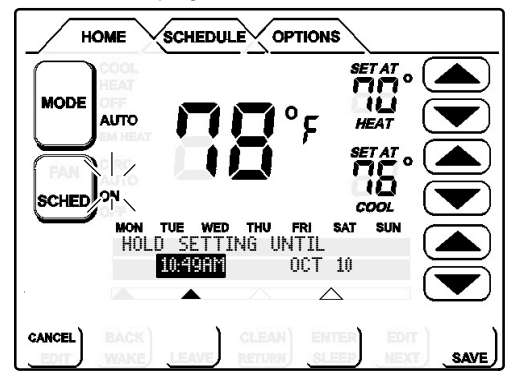

# Figure 14. Setting a Hold on the Schedule

ComfortSense <sup>™</sup> Model L7742U Touch Screen 7-Day Programmable Thermostat

### **Optional Remote Outdoor Sensor**

The outdoor sensor (X2658) may be required, especially when using Humiditrol® EDA applications. In addition to measuring and displaying outdoor temperature, the outdoor sensor provides dew point adjustment and control for all models. If used with this thermostat, the sensor enables optimal heating equipment operation via programmable balance points. The screen will display NO OUTDOOR SENSOR until the outdoor sensor is installed, the feature is turned on in the USER SETTINGS, in the DISPLAY INFO option. The outdoor temperature is displayed in the information display (lower center of the screen).

NOTE - For proper operation of Humiditrol<sup>®</sup> EDA applications, the outdoor sensor MUST be installed.

In many applications, the ComfortSense  $^{\textcircled{\sc 8}}$  Model L7742U thermostat displays the temperature sensed by the remote outdoor sensor. With

the heat pump system, the remote outdoor sensor helps determine when to turn on the second stage of heating for optimal comfort.

When the outdoor sensor is connected, the temperature displays in the information display area (below the indoor temperature display).

### Installing Remote Outdoor Sensor

Install the remote outdoor sensor on a northern wall of the home, away from direct sunlight or other heat sources that may affect its sensitivity.

# **MPORTANT**

The outdoor sensor must be connected to operate a system with a Humiditrol  ${}^{\tiny (\!\!\!\!\!\!\!\!\!\!\!\!)}$  accessory.

#### **Service Reminders**

The user may turn on and turn off the following service reminders (all of which default to OFF) in either chronological time and/or run time and may be reset (to default) or delayed (snooze) at any time:

Replace Media Filter Routine Sys (System) Check-up Replace Hum (Humidifier) Pad Replace UV Lamp PureAir<sup>™</sup> Maintenance

NOTE - When chronological time is selected, the timer runs based on the calendar. When time is selected in run time, the timer runs based on the time the specific output is ON (e.g. Fan output for Media Filter).

When the reminder time (either calendar time or run time) has elapsed, the system displays a screen from which the user can either RESET or DELAY the reminder.

The user can reset the timer either before it has expired (i.e. reminder is set to 6 months and user decides to reset it to 6 months or change it to different value at the end of 4th month) or when the time has expired and a reminder message has been displayed.

When a reminder is turned off, the indicator will not be activated even if the timer is expired. Note that setting filter reminder to 0 (OFF) will not reset the timers, but will deactivate the filter indicator.

In the case of a power interruption:

- *lithium battery has charge*—the total accumulated time is maintained (i.e. the counter does not recycle to zero).
- *lithium battery has NO charge*—the due date of reminders is maintained.

### **Unit Part (Catalog) & Serial Numbers**

A label on the back of the thermostat is visible through an opening in the back of baseplate. This identifies the Lennox Catalog Number, Part Number and Serial Number. Separate the baseplate from the thermostat to see additional manufacturing information.

### **Memory Protection**

The thermostat stores all the information concerning its programming (state, mode, program information, last temperature measured) in a nonvolatile memory.

This function avoids the loss of the state of the thermostat when a power-down occurs. The only thing that might be lost is the clock, however, a lithium battery will remember clock information for as long as it has charge (approximately 30 days). When power down occurs (due to a power outage) the thermostat is able to switch off all relays. The O and B relay will maintain their last state.

### Appendix A. Flow Diagrams and Wiring Diagrams

Figure 15. ComfortSense<sup>®</sup> Model L7742U Thermostat Operation with Humiditrol<sup>®</sup> EDA Enabled

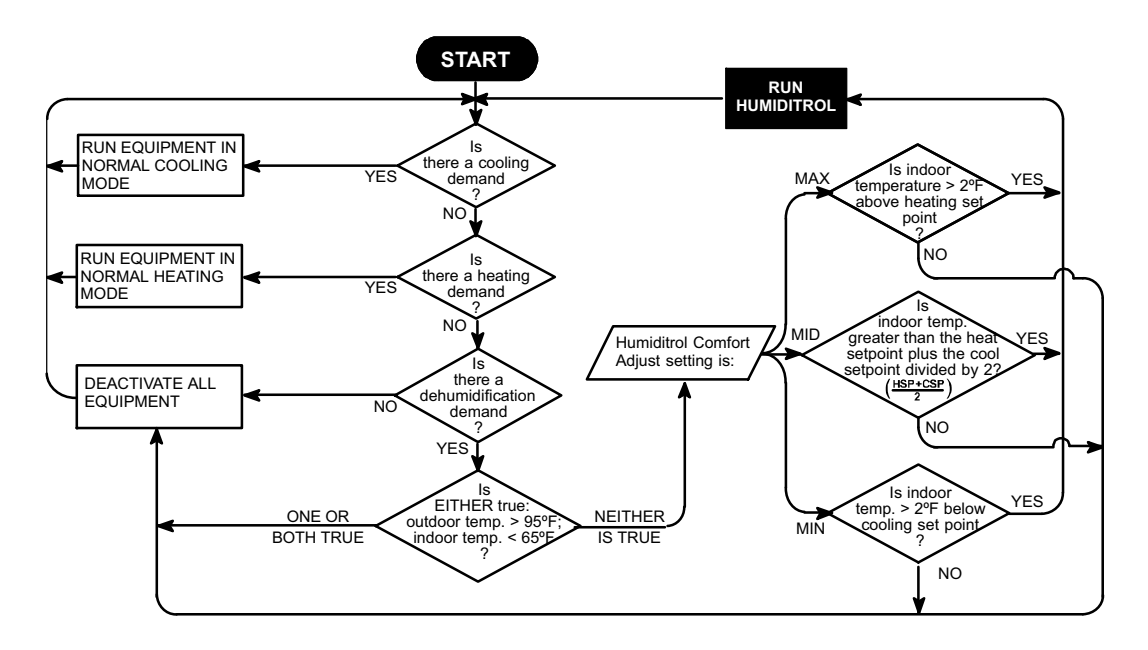

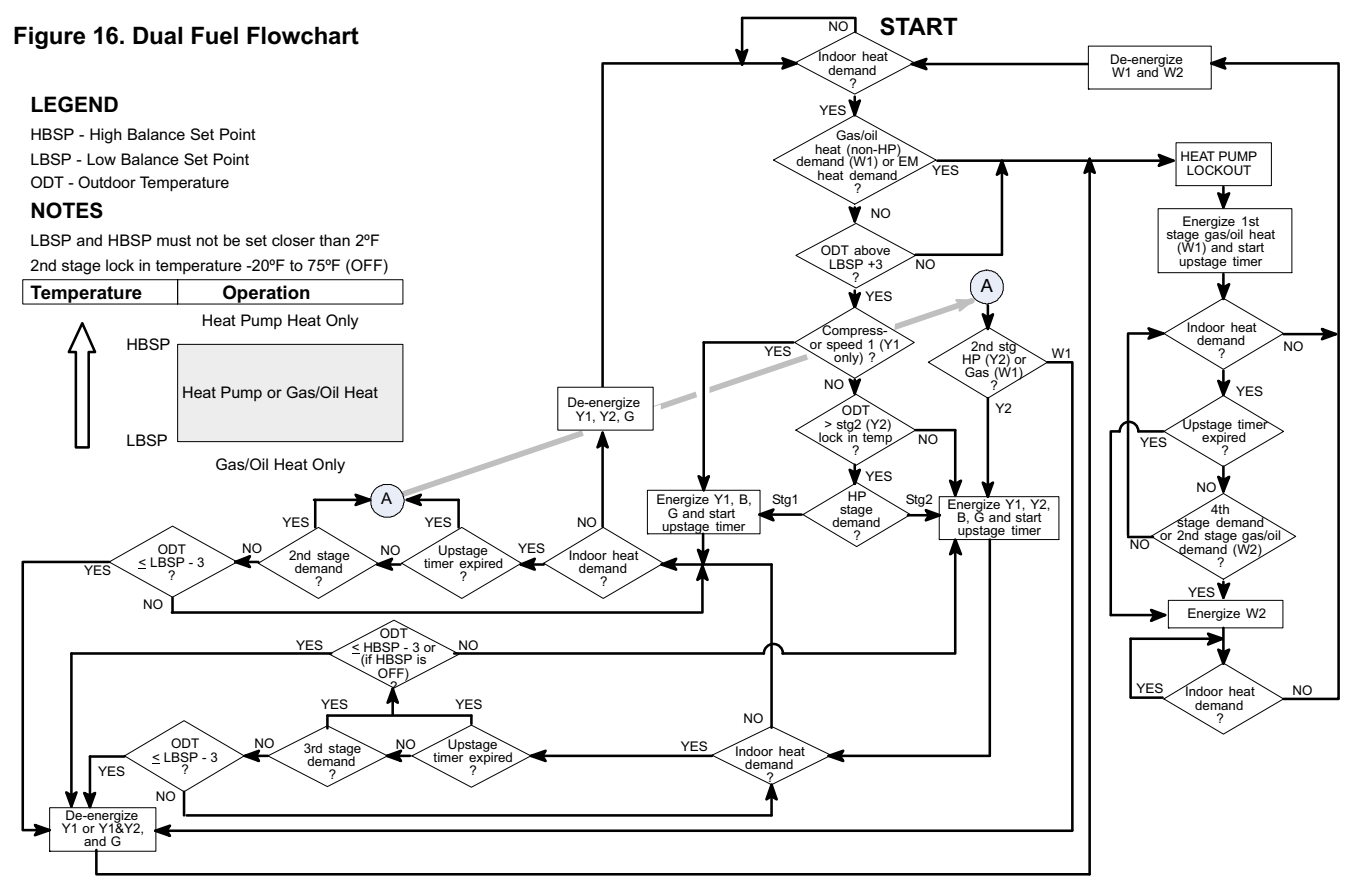

# Wiring Diagrams

Thermostat wiring connections with various units, including dual fuel, zone control, and applications that include the Humiditrol<sup>®</sup> Enhanced Dehumidification Accessory (EDA). See figures 17, 18 and 19. For whole home dehumidifier, refer to the installation instruction for the dehumidifier.

Figure 17. Enhanced Dehumidification Accessory Typical Wiring Diagram

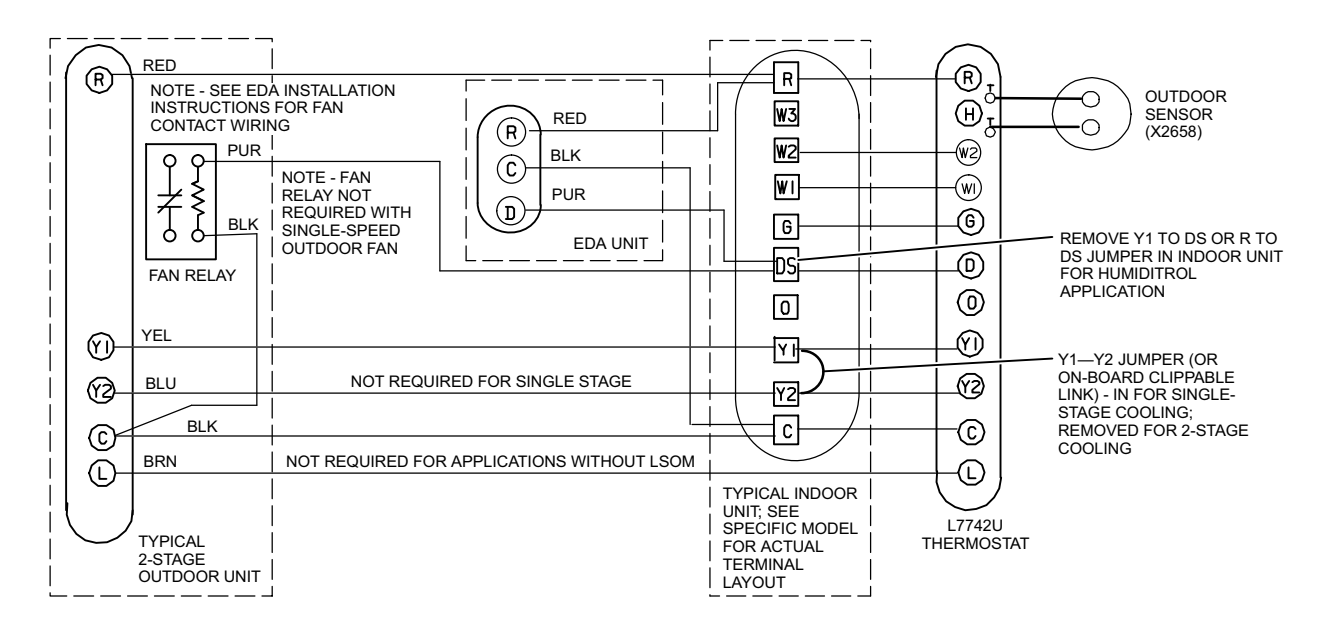

### Figure 18. CBX40UHV Wiring Diagrams

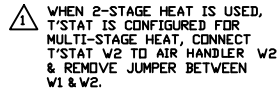

- DO NOT CUT ON-BOARD LINK FROM /3\ R TO D. IT IS USED FOR CONDENSING UNIT APPLICATIONS.
- CUT ON-BOARD LINK FROM R TO D ∕4∖ ON AIR HANDLER.
- CUT DN-BDARD LINK FROM R TO DS WHEN DEHUMIDIFICATION D ∕₅∖ TERMINAL IS USED.
- DUTDOOR SENSOR FOR DUTDOOR /6\ TEMP. DISPLAY, OPTIONAL HUMIDIFIER DEW POINT CONTROL, HEAT PUMP BALANCE POINTS & DUAL FUEL BALANCE POINTS.
- RED VIRE TO OUTDOOR /7\ CONDENSING UNIT USED ONLY FOR UNITS WITH LSDM.
- FOR 2-STAGE CUT ON-BOARD LINK 9 FROM Y1 TO Y2 ON AIR HANDLER.

BROWN WIRE USED ONLY ON COND. /11\ UNITS WITH LSOM.

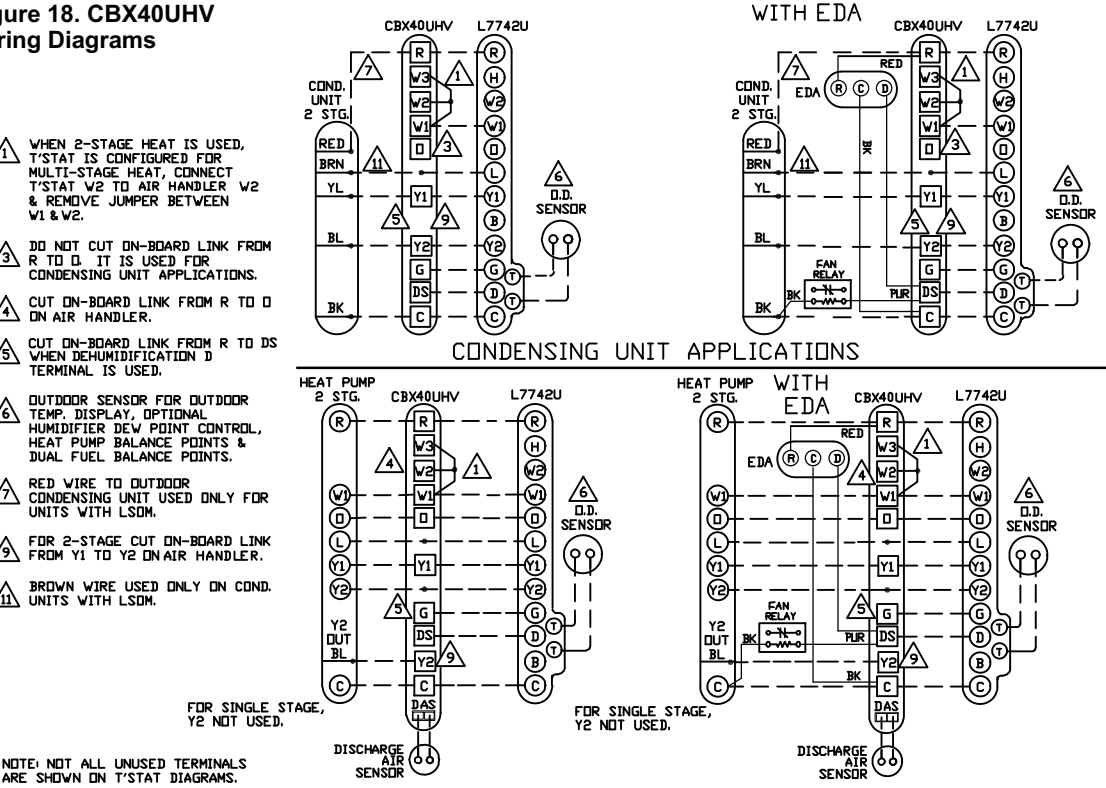

HEAT PUMP APPLICATIONS

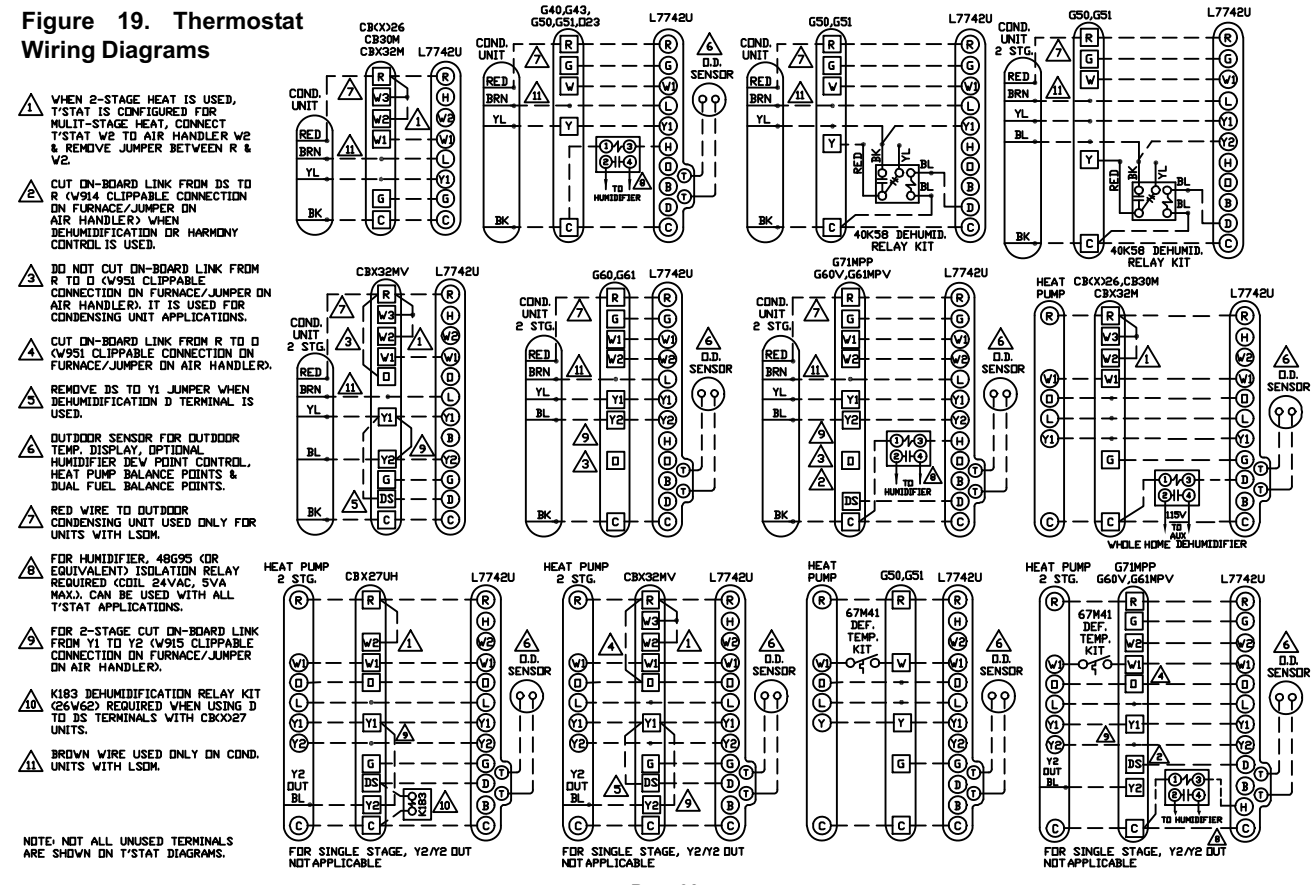

# Appendix B. Diagnostic Information and Hidden Menu Tables

# **Diagnostic Information Table**

|               | Condition                                                                                                    | Display Text (Screen1)                | Display Text (Screen2) | System Action                                                                                                    | Action to Clear / Recovery<br>Condition                                                                                                    |
|---------------|----------------------------------------------------------------------------------------------------|---------------------------------------|------------------------|----------------------------------------------------------------------------------------------------|----------------------------------------------------------------------------------------------------|
|               | AC power loss for more<br>than 250ms (1/4 second)                                                                                                | _                                     |                        | Lithium Battery will remember the<br>clock for 30 days. All outputs will<br>be off and O/B will remember the<br>last state.                                                   | When AC power is restored, normal<br>operation resumes.                                                                                                    |
| ERROR MESSAGE | CPU memory error <b>OR</b><br>ROM error<br>Note: If either of these er-<br>rors occur, the display<br>goes blank and all relays<br>are disabled. | _                                     |                        | No Operation                                                                                                    | Replace Thermostat                                                                                                    |
|               | Hi temperature protection:<br>room temp. exceeds 96F<br>(35.6C)                                                                                  | _                                     |                        | All stages of heat are turned off.                                                                                                    | If temperature goes down, it will<br>start working again. (Need to re-<br>duce temperature in space.)                                                                                                    |
|               | Local Temp Sensor error:<br>local temp sensor reads<br>out of range -40F to 158F                                                                 | TEMP SENSOR ERROR<br>CALL FOR SERVICE | Contact Info. Screen   | Indoor temp is displayed as "EE"<br>on the home screen. This will<br>STOP all temperature related op-<br>eration.                                                             | User - call dealer number from con-<br>tact information screen and request<br>thermostat replacement, OR If the<br>sensor reads back to within the nor-<br>mal operating range, the error mes-<br>sage will be cleared. Start working<br>again. |
|               | EEPROM error (Power<br>ON)                                                                                                    | MEMORY ERROR<br>CALL FOR SERVICE      | Contact Info. Screen   | System shall restore everything to<br>ENERGY STAR <sup>®</sup> Default and oper-<br>ate. If lithium Bat tery has charge, it<br>will remember the previous stored<br>settings. | User - call the dealer to replace thermostat.                                                                                                    |
|               | EEPROM error (Operat-<br>ing)                                                                                                    | MEMORY ERROR<br>CALL FOR SERVICE      | Contact Info. Screen   | System shall operate in normal mode operation until power off.                                                                                                    | User - call the dealer to replace thermostat.                                                                                                    |

|               | Condition                                                                                                    | Display Text (Screen1)              | Display Text (Screen2)         | System Action                                                                                                    | Action to Clear / Recovery<br>Condition                                                                                                   |
|---------------|----------------------------------------------------------------------------------------------------|-------------------------------------|--------------------------------|----------------------------------------------------------------------------------------------------|----------------------------------------------------------------------------------------------------|
| ERROR MESSAGE | Outdoor Sensor error with<br>Humiditrol <sup>®</sup> enabled (OR<br>ODT was used for bal-<br>ance point control only):<br>outdoor sensor reads out<br>of range (-50F to 180F) | NO OUTDOOR SENSOR<br>REMIND SERVICE | See<br>REMIND/SERVICE<br>notes | No Humiditrol or Humidity operation<br>is run. D terminal stays activated<br>and other operation will keep work-<br>ing.<br>Stat will stop the operation that re-<br>quires ODT infro i.e. between point<br>control & stage lock in. Stat will<br>switch the control to the operation<br>that does not require ODT informa-<br>tion.<br>The display of Outdoor sensor from<br>HOME will be turned OFF. If user<br>turns on the display from USER<br>SETTINGS, this error is displayed<br>again.      | If the outdoor sensor reads a value<br>out of its normal range. (User can<br>call the dealer to <b>replace outdoor</b><br><b>sensor</b> ) |
|               | Outdoor Sensor error with<br>Dew point control enable:<br>outdoor sensor reads out<br>of range (-50F to 180F)                                                                 | NO OUTDOOR SENSOR<br>REMIND SERVICE | See<br>REMIND/SERVICE<br>notes | No Dew point control or Humidity<br>operation is run. D terminal stays<br>activated and other operation will<br>keep working.<br>Stat will stop the operation that re-<br>quires ODT infro i.e. between point<br>control & stage lock in. Stat will<br>switch the control to the operation<br>that does not require ODT informa-<br>tion.<br>The display of Outdoor sensor from<br>HOME will be turned OFF. If user<br>turns on the display from USER<br>SETTINGS, this error is displayed<br>again. | If the outdoor sensor reads a value<br>within its normal range. (User can<br>call the dealer to <b>replace outdoor</b><br><b>sensor</b> ) |

|             | Condition                                                                                                    | Display Text (Screen1)                    | Display Text (Screen2)               | System Action                                                                                                    | Action to Clear / Recovery<br>Condition                                                                                                    |
|-------------|----------------------------------------------------------------------------------------------------|-------------------------------------------|--------------------------------------|----------------------------------------------------------------------------------------------------|----------------------------------------------------------------------------------------------------|
| ROR MESSAGE | Humiditrol and Dew point<br>disable and Outdoor sen-<br>sor reads out of range (in-<br>staller setting OUTDOOR<br>SENSOR is set to YES)                                                                                                    | NO OUTDOOR SENSOR<br>REMIND CLEAR SERVICE | See<br>REMIND/CLEAR/SERVICE<br>notes | The display of Outdoor sensor from<br>HOME will be turned OFF. If user<br>turns on the display from USER<br>SETTINGS, this error is displayed<br>again.<br>NOTE: This error would not occur if<br>the system is in Armchair program-<br>ming.                                                        | If the outdoor sensor reads a value<br>within its normal range. (User can<br>call the dealer to replace outdoor<br>sensor). User can also use CLEAR<br>to erase the error. |
|             | Hum sensor error (With<br>Humidifier or Dehumidifi-<br>er): conditions are<br>0%: Stat will detect<br>error<br>0-10%: Stat may detect<br>error<br>10-90%: Normal opera-<br>tion<br>90-93%: Stat may detect<br>error<br>93%: Stat will detect<br>error | HUM SENSOR ERROR<br>REMIND SERVICE        | See<br>REMIND/SERVICE<br>notes       | All the humidity operation will stop<br>and the reading for humidity will not<br>be valid. This message indicates<br>something seriously wrong with the<br>thermostat.<br>The display of Indoor Humidity from<br>HOME will be turned OFF. If user<br>turns it on again, the error is dis-<br>played. | Replace Thermostat                                                                                                    |
| Ξ           | Hum sensor error (With-<br>out Humidifier or Dehu-<br>midifier): sensor reads out<br>of range 0% to 100%                                                                                                    | HUM SENSOR ERROR<br>REMIND SERVICE        | See<br>REMIND/SERVICE<br>notes       | The reading for humidity will not be<br>valid. This message indicates<br>something seriously wrong with the<br>thermostat.<br>The display of Indoor Humidity from<br>HOME will be turned OFF. If user<br>turns it on again, the error is dis-<br>played.                                             | Replace Thermostat                                                                                                    |
|             | L input detection                                                                                                    | HVAC ERROR DETECTED<br>REMIND SERVICE     | See<br>REMIND/SERVICE<br>notes       | Message is displayed in the infor-<br>mation display area. Outside unit<br>may stop working.                                                                                                    | If the L signal is removed, the mes-<br>sage is cleared. OR User can call<br>the dealer.                                                                                   |

|      | Condition                                                                                                    | Display Text (Screen1)                                                     | Display Text (Screen2) | System Action                                                    | Action to Clear / Recovery<br>Condition                                                                                                    |
|------|----------------------------------------------------------------------------------------------------|----------------------------------------------------------------------------|------------------------|------------------------------------------------------------------|----------------------------------------------------------------------------------------------------|
|      | Media Filter                                                                                                    | REPLACE MEDIA FILTER<br>REMIND RESET                                       | See REMIND/RESET notes | Displayed on both lines on HOME.                                 | User either push RESET or RE-<br>MINDER button                                                                                                    |
| ERS  | UV Lamp                                                                                                    | REPLACE UV LAMP<br>REMIND RESET                                            | See REMIND/RESET notes | Displayed on both lines on HOME.                                 | User either push RESET or RE-<br>MINDER button                                                                                                    |
| INDE | Humidity Pad                                                                                                    | REPLACE HUM PAD<br>REMIND RESET                                            | See REMIND/RESET notes | Displayed on both lines on HOME.                                 | User either push RESET or RE-<br>MINDER button                                                                                                    |
| REM  | Routine sys check up                                                                                                    | ROUTINE SYS CHECK-UP<br>REMIND RESET                                       | See REMIND/RESET notes | Displayed on both lines on HOME.                                 | User either push RESET or RE-<br>MINDER button                                                                                                    |
|      | PureAir <sup>™</sup> maintenance                                                                                                    | REPLACE METAL INSERT<br>REMIND RESET                                       | See REMIND/RESET notes | Displayed on both lines on HOME.                                 | User either push RESET or RE-<br>MINDER button                                                                                                    |
|      | Initial Power Up OR re-<br>covery from power loss of<br>more than the life of lithi-<br>um battery (System does<br>not know its Date/Time) | SET DATE/TIME<br>Default DATE/TIME ( <i>MON JAN 1</i><br>12:00 <i>PM</i> ) |                        | Message is displayed on the dot<br>Part.                         | User has to set the current date/<br>time to get rid of this message. If<br>higher priority Reminder or Error<br>message occur then that message<br>will be displayed first. |
|      | Heating (only when sys-<br>tem is in Heat Call)                                                                                            | HEATING<br>Date/Time                                                       |                        | Displayed on first line. Second line<br>has Date/Time info on it | When call is ended OR when high-<br>er priority reminder/error occurs                                                                                                    |
|      | Cooling (only when sys-<br>tem is in cool call)                                                                                            | COOLING<br>Date/Time                                                       |                        | Displayed on first line. Second line has Date/Time info on it    | When call is ended OR when high-<br>er priority reminder/error occurs                                                                                                    |
| TUS  | Auto (When in heat or cool call)                                                                                                    | HEATING or COOLING<br>Date/Time                                            |                        | Displayed on first line. Second line has Date/Time info on it    | When call is ended OR when high-<br>er priority reminder/error occurs                                                                                                    |
| STA  | Humidifying (only when system is humidifying)                                                                                              | HUMIDIFYING<br>Date/Time                                                   |                        | Displayed on first line. Second line has Date/Time info on it    | When call is ended OR when high-<br>er priority reminder/error occurs                                                                                                    |
| •    | Dehumidifying (only when<br>system is in dehumidify-<br>ing)                                                                               | DEHUMIDIFYING<br>Date/Time                                                 |                        | Displayed on first line. Second line has Date/Time info on it    | When call is ended OR when high-<br>er priority reminder/error occurs                                                                                                    |
|      | System Off                                                                                                    | SYSTEM OFF<br>Date/Time                                                    |                        | Displayed on first line. Second line has Date/Time info on it    | When call is ended OR when high-<br>er priority reminder/error occurs                                                                                                    |
|      | Outdoor temperature<br>(when selected User set-<br>tings)                                                                                  | OUTDOOR TEMP XXF<br>Date/Time                                              |                        | Displayed on first line. Second line has Date/Time info on it    | Is user de-selects from User set-<br>tings or higher priority reminder/er-<br>ror occurs                                                                                     |

|        | Condition                                                                                                    | Display Text (Screen1)          | Display Text (Screen2)              | System Action                                                                                                    | Action to Clear / Recovery<br>Condition                                                                                                    |
|--------|----------------------------------------------------------------------------------------------------|---------------------------------|-------------------------------------|----------------------------------------------------------------------------------------------------|----------------------------------------------------------------------------------------------------|
| STATUS | Indoor Humidity (when<br>selected from User set-<br>tings)                                                                                           | INDOOR RH XX%<br>Date/Time      |                                     | Displayed on first line. Second line<br>has Date/Time info on it                                                          | Is user de-selects from User set-<br>tings or higher priority reminder/er-<br>ror occurs                                                                                   |
|        | Schedule ON (User turns on the schedule)                                                                                                    | SCHEDULE ON<br>Date/Time        |                                     | Message is displayed on first line for 3seconds.                                                                          | Message will disappear after 3 sec-<br>onds or if higher priority Error/Re-<br>minder occurs                                                                               |
|        | Schedule OFF (User<br>turns off the schedule)                                                                                                    | SCHEDULE OFF<br>Date/Time       |                                     | Message is displayed on first line for 3seconds.                                                                          | Message will disappear after 3 sec-<br>onds or if higher priority Error/Re-<br>minder occurs                                                                               |
|        | Temporary Hold On (User<br>had set a Temporary hold<br>on set points)                                                                                | HOLD SETTING UNTIL<br>Date/Time | PRESS SCHED TO<br>RESUME<br>PROGRAM | Message is displayed on the<br>screen and system has a tempo-<br>rary hold on temperature.                                | Message will disappear when user<br>hits SCHED or if higher priority Er-<br>ror/Reminder occurs                                                                            |
|        | Compressor Protection timer (5min) is running                                                                                                    | WAIT                            |                                     | Message is displayed on the<br>screen whenever compressor<br>protection is running AND cooling/<br>heating demand exists. | Message will disappear when com-<br>pressor protection run expires OR<br>there is no cooling or heating de-<br>mand.                                                       |
|        | FAN mode is set to AUTO<br>on home (follow the<br>schedule) and ON in the<br>current period of schedule<br>& (system is not heating<br>or cooling)   | FAN ON                          |                                     | Message is displayed on the first line of dot matrix                                                                      | The Message goes away if:<br>1 - User changes FAN mode from<br>AUTO to ON or CIRC On home<br>2 - User changes FAN mode in the<br>schedule from ON to something<br>else     |
|        | FAN mode is set to AUTO<br>on home (follow the<br>schedule) and CIRC in<br>the current period of<br>schedule & (system is<br>not heating or cooling) | FAN CIRC                        |                                     | Message is displayed on the first line of dot matrix                                                                      | The Message goes away if:<br>1 - User changes FAN mode from<br>AUTO to ON or CIRC On home<br>2 - User changes FAN mode in the<br>schedule from CIRC to some-<br>thing else |

# Available System Settings

| Setup                  | HEAT                                                                                                | PUMP Configurations |      |             |             |       |       |                |            |               |                 |       |                | NON HEAT PUMP Configurations |      |                |                |       |
|------------------------|----------------------------------------------------------------------------------------------------|---------------------|------|-------------|-------------|-------|-------|----------------|------------|---------------|-----------------|-------|----------------|------------------------------|------|----------------|----------------|-------|
| Backup/ Indoor<br>Heat | Gas/<br>Oil                                                                                         | Gas/<br>Oil         | None | Gas/<br>Oil | Gas/<br>Oil | None  | Elec  | Elec           | None       | Elec          | Elec            | None  | G/O or<br>Elec | G/O or<br>Elec               | None | G/O or<br>Elec | G/O or<br>Elec | None  |
| Comp. Stages           | 1                                                                                                   | 1                   | 1    | 2           | 2           | 2     | 1     | 1              | 1          | 2             | 2               | 2     | 1              | 1                            | 1    | 2              | 2              | 2     |
| Indoor Heat Stgs       | 1                                                                                                   | 2                   | 0    | 1           | 2           | 0     | 1     | 2              | 0          | 1             | 2               | 0     | 1              | 2                            | 0    | 1              | 2              | 0     |
| Total Heat Stgs        | 2                                                                                                   | 3                   | 1    | 3           | 4           | 2     | 2     | 3              | 1          | 3             | 4               | 2     | 1              | 2                            | 0    | 1              | 2              | 0     |
| 1st Heat Stage         | Y1                                                                                                  | Y1                  | Y1   | Y1          | Y1          | Y1    | Y1    | Y1             | Y1         | Y1            | Y1              | Y1    | W1             | W1                           |      | W1             | W1             |       |
| 2nd Heat Stage         | W1                                                                                                  | W1                  |      | Y1+Y2       | Y1+Y2       | Y1+Y2 | Y1+W1 | Y1+W1          |            | Y1+Y2         | Y1+Y2           | Y1+Y2 |                | W1+<br>W2                    |      |                | W1+<br>W2      |       |
| 3rd Heat Stage         |                                                                                                    | W1+<br>W2           |      | W1          | W1          |       |       | Y1+W1<br>+W2   |            | Y1+Y2<br>+ W1 | Y1+Y2+<br>W1    |       |                |                              |      |                |                |       |
| 4th Heat Stage         |                                                                                                    |                     |      |             | W1+<br>W2   |       |       |                |            |               | Y1+Y2+<br>W1+W2 |       |                |                              |      |                |                |       |
| 1st Em Heat<br>Stage   | W1                                                                                                  | W1                  |      | W1          | W1          |       | W1    | W1             |            | W1            | W1              |       |                |                              |      |                |                |       |
| 2nd Em heat<br>Stage   |                                                                                                    | W1+<br>W2           |      |             | W1+<br>W2   |       |       | W1+W2          |            |               | W1+W2           |       |                |                              |      |                |                |       |
| Cool Stages            | 1                                                                                                   | 1                   | 1    | 2           | 2           | 2     | 1     | 1              | 1          | 2             | 2               | 2     | 1              | 1                            | 1    | 2              | 2              | 2     |
| 1st Cool Stage         | Y1                                                                                                  | Y1                  | Y1   | Y1          | Y1          | Y1    | Y1    | Y1             | Y1         | Y1            | Y1              | Y1    | Y1             | Y1                           | Y1   | Y1             | Y1             | Y1    |
| 2nd Cool Stage         |                                                                                                    |                     |      | Y1+Y2       | Y1+Y2       | Y1+Y2 |       |                |            | Y1+Y2         | Y1+Y2           | Y1+Y2 |                |                              |      | Y1+Y2          | Y1+Y2          | Y1+Y2 |
| Indoor Heat Stgs       | Х                                                                                                   | Х                   |      | х           | х           |       | Х     | Х              |            | х             | Х               |       | Х              | Х                            |      | Х              | Х              |       |
| Outdoor Sensor         | Х                                                                                                   | Х                   | Х    | х           | Х           | Х     | Х     | Х              | Х          | Х             | х               | Х     | Х              | Х                            | х    | Х              | Х              | Х     |
| Residual Cool          | х                                                                                                   | х                   | х    | х           | х           | х     | х     | х              | х          | х             | х               | Х     | х              | х                            | х    | х              | х              | Х     |
| Low Balance Pt.        | х                                                                                                   | х                   |      | х           | х           |       | Х     | х              |            | х             | х               |       |                |                              |      |                |                |       |
| High Balance Pt.       | х                                                                                                   | х                   |      | х           | х           |       | Х     | Х              |            | х             | х               |       |                |                              |      |                |                |       |
| Stg Delay Timers       | х                                                                                                   | х                   |      | х           | х           | х     | Х     | х              |            | х             | х               | Х     |                | х                            |      | х              | х              | Х     |
| Stg 1 Diff             | х                                                                                                   | х                   | х    | х           | х           | х     | Х     | Х              | х          | х             | х               | х     | х              | х                            | х    | Х              | х              | х     |
| Stg 2 Diff             | х                                                                                                   | х                   |      | х           | х           | х     | Х     | х              |            | х             | х               | Х     |                | х                            |      | х              | х              | Х     |
| Stg 2 Delay            | х                                                                                                   | х                   |      | х           | х           | х     | Х     | х              |            | х             | х               | Х     |                | х                            |      | х              | х              | х     |
| Stg 3 Diff             |                                                                                                    | х                   |      | х           | х           |       |       | х              |            | х             | х               |       |                |                              |      |                |                |       |
| Stg 3 Delay            |                                                                                                    | х                   |      | х           | х           |       |       | Х              |            | х             | х               |       |                |                              |      |                |                |       |
| Stg 4 Diff             |                                                                                                    |                     |      |             | х           |       |       |                |            |               | х               |       |                |                              |      |                |                |       |
| Stg 4 Delay            |                                                                                                    |                     |      |             | х           |       |       |                |            |               | х               |       |                |                              |      |                |                |       |
| H/C Stgs Locked<br>In  |                                                                                                    | х                   |      | х           | х           | х     | х     | х              |            | х             | х               | х     |                | х                            |      | х              | х              | х     |
| Stg 2 Hp Lock<br>Temp  |                                                                                                    |                     |      | х           | х           |       |       |                |            | х             | х               |       |                |                              |      |                |                |       |
| Humiditrol Adjust      |                                                                                                    |                     |      |             |             |       | lf De | ehumidificatio | on mode is | s not equal   | to HUMIDIT      | ROL.  |                |                              |      |                |                |       |
| LEGEND                 | SEND FILLED-IN CELL INDICATES SELECTION IS NOT AVAILABLE (IS HIDDEN) FOR THE SPECIFIC CONFIGURATION |                     |      |             |             |       |       |                |            |               |                 |       |                |                              |      |                |                |       |